© " "

#### ВЕРСИЯ 7.5

" "

# 11 11

" "

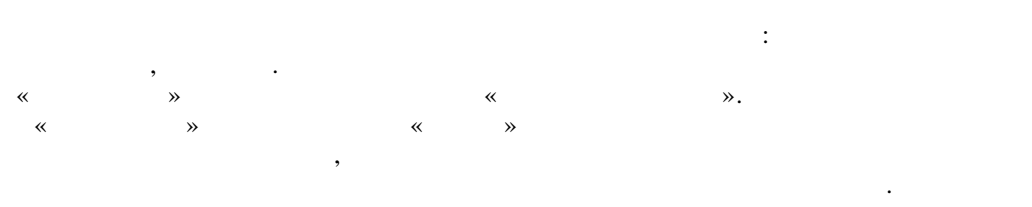

2016 @

| 1      | 5          |
|--------|------------|
| 1.1.   |            |
| 1.2.   |            |
| 1.3.   |            |
| 1.4.   | « »        |
| 2      | 12         |
| 2.1.   |            |
| 2.2.   | ,          |
| 3      | 14         |
| 3.1.   |            |
| 3.2.   |            |
| 3.3.   |            |
| 3.4.   |            |
| 3.5.   |            |
| 3.6.   |            |
| 4      | 23         |
| 4.1.   |            |
| 4.2.   |            |
| 4.3.   |            |
| 5      | 30         |
| 51     | , ,        |
| 511    |            |
| 5.1.2. | « » « »    |
| 5.2.   |            |
| 5.2.1. | ,          |
| 5.2.2. |            |
| 5.3.   |            |
| 5.3.1. | « »        |
| 5.3.2. | ,          |
| 5.3.3. | (F7,F4) 42 |

|          | "  |        | " |
|----------|----|--------|---|
|          | (  | 5.3.4. |   |
|          | () | 5.3.5. |   |
|          |    | 5.3.6. |   |
|          |    | 5.3.7. |   |
|          |    | 5.3.8. |   |
| (F10) 44 |    | 5.3.9. |   |
| 45       | ,  | 6      |   |
|          |    | 6.1.   |   |
|          |    | 6.2.   |   |
|          |    | 6.3.   |   |
| 53       |    | 7      |   |
| . » 56   | *  | 8      |   |
| •        | *  | 9      |   |

**»** 

\_

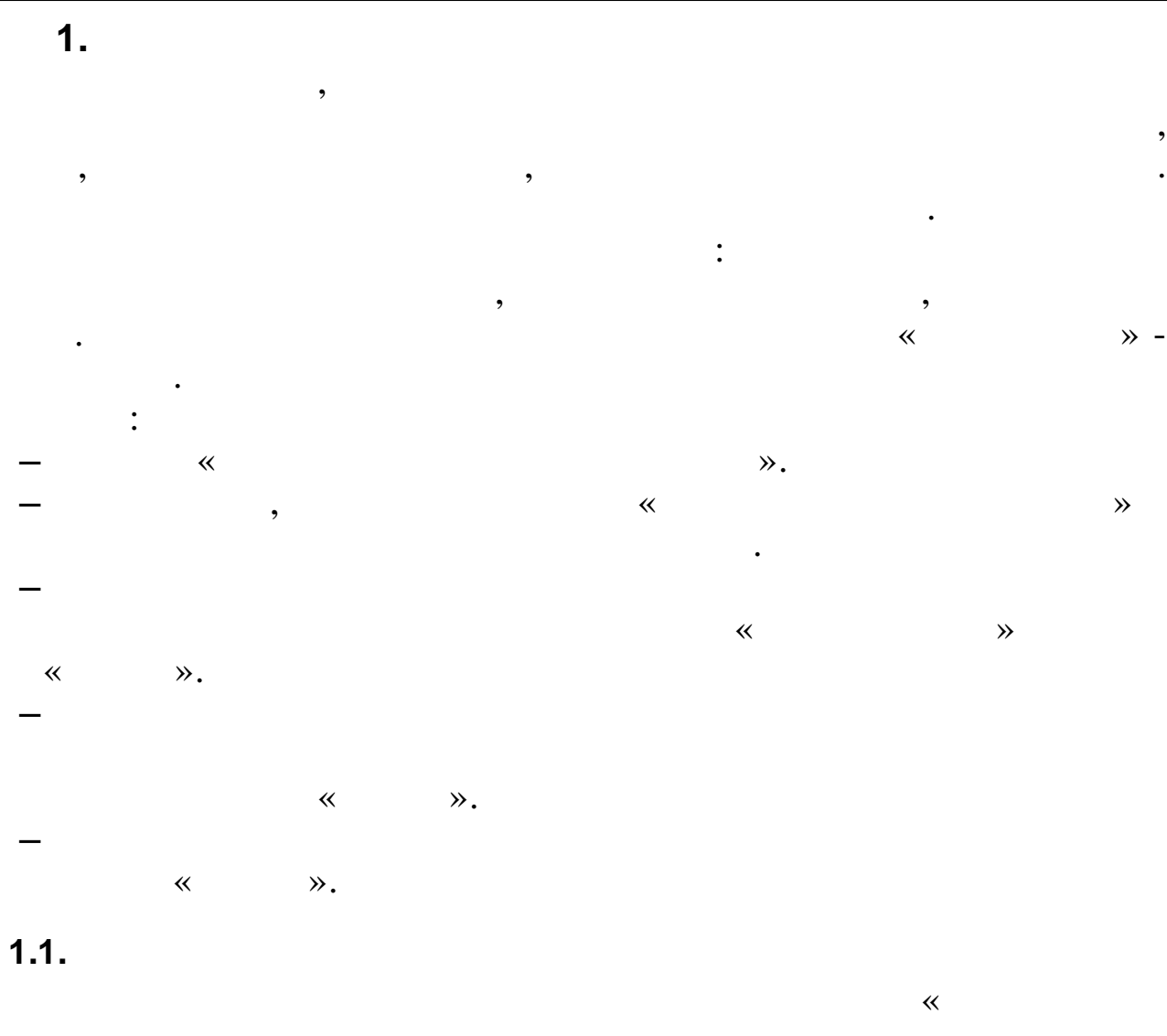

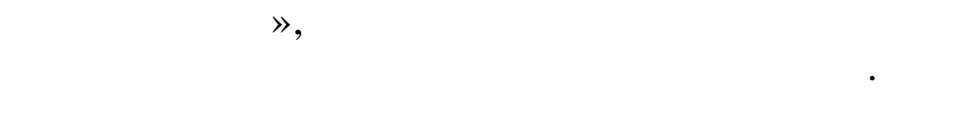

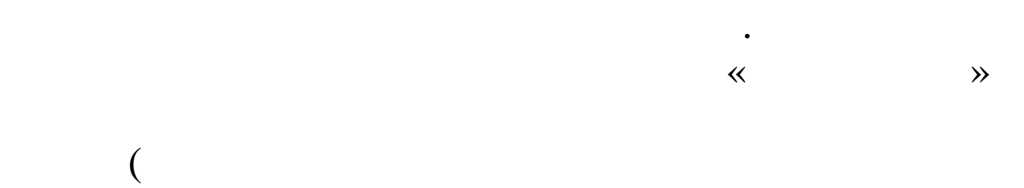

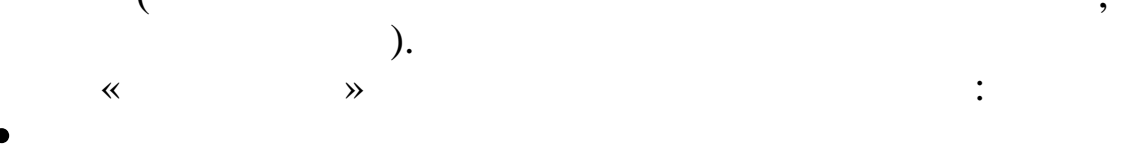

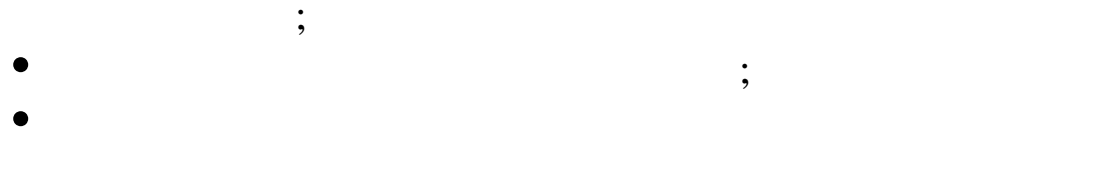

;

,

,

,

,

,

, .

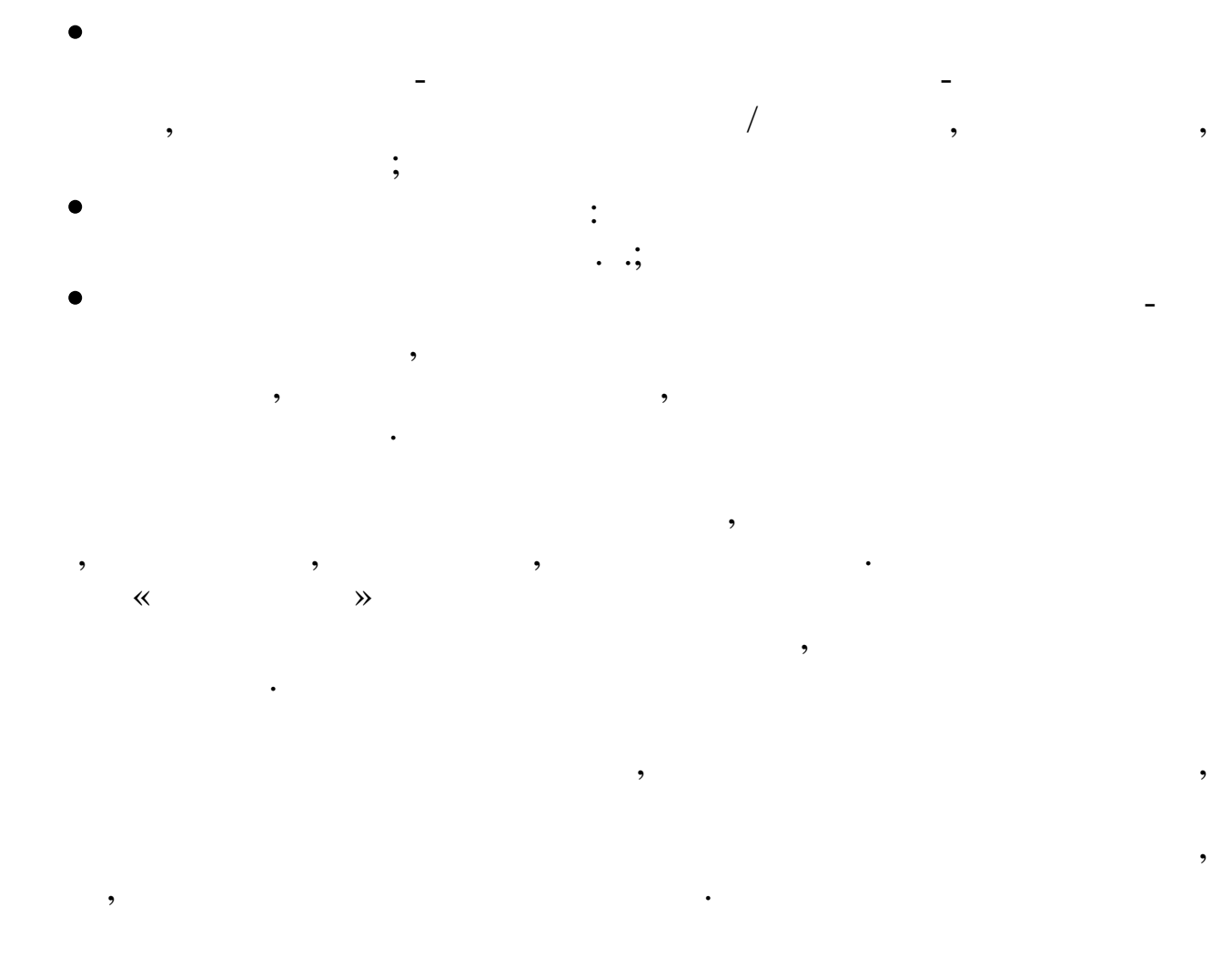

« Windows 2000, XP, 2003 »

,

,

,

•

,

## .DBF, .TXT, .HTM.

### Microsoft Excel

1.2.

,

~

≫.

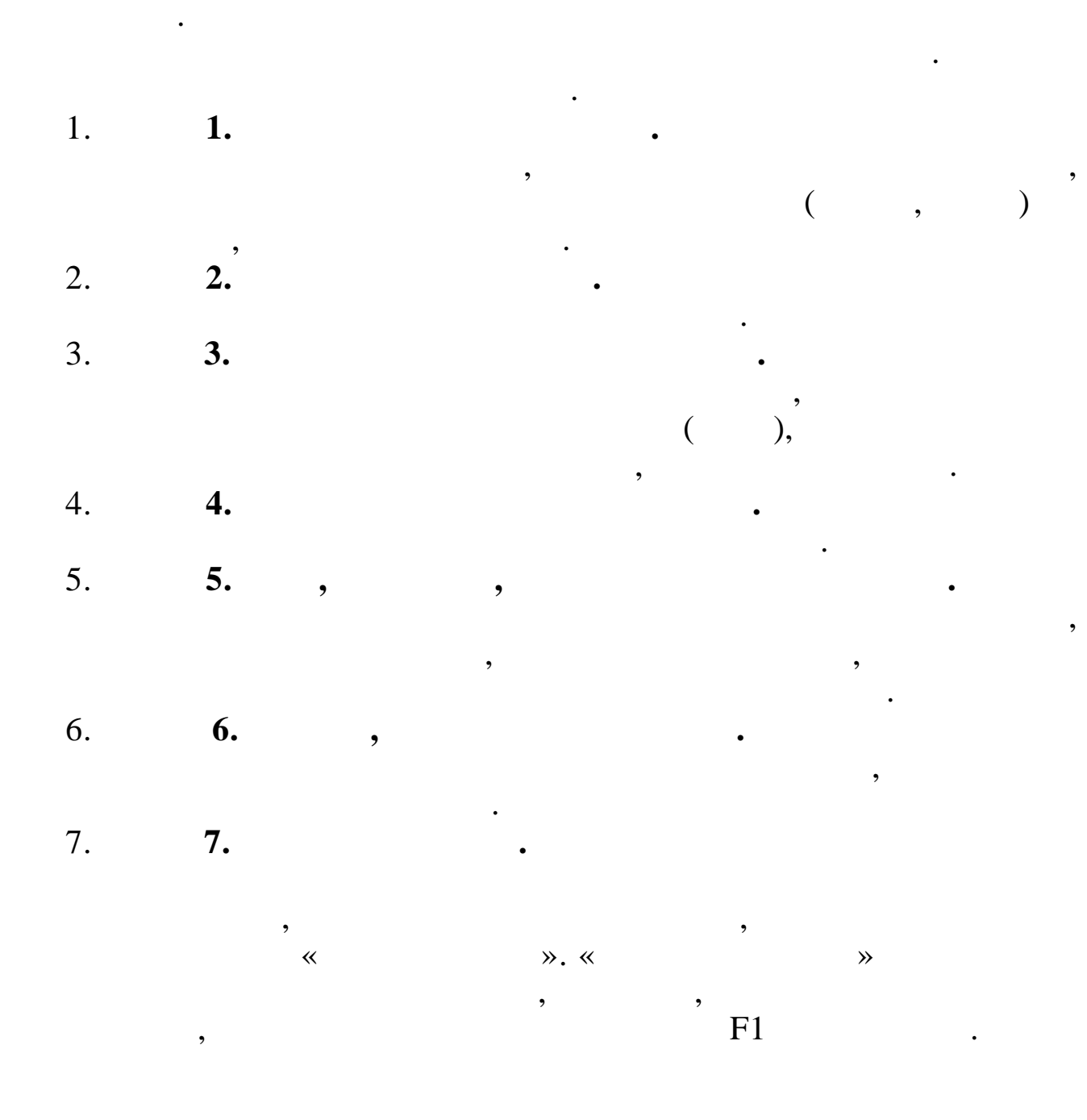

## 1.3.

\*

,,

,,

,

,

»

. ,

# 

- ( ). • , , ENTER.
- ENTER.
- , • ( ) • PGUP ( ), PGDN (
- ), **i d**Div (
- ). , F1-F10.
- -«Insert»

(

/

;

-«Home»

,,

-«End»

,,

-«Delete»

, -«←» (Backspace) --«Enter» « »

,

,

-«F8» -«PGDN» -«PGUP»

•

••••

26.01.2006 «26012006».

,

Enter.

•

· · ,

;

;

**»** 

~

F4,

**»** 

|   | 2 | : « |
|---|---|-----|
| * |   | >>  |
|   |   |     |

~ • : , .

**»** 

,

~ ≫, **»** , **»** 

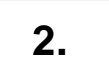

,,

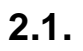

,,

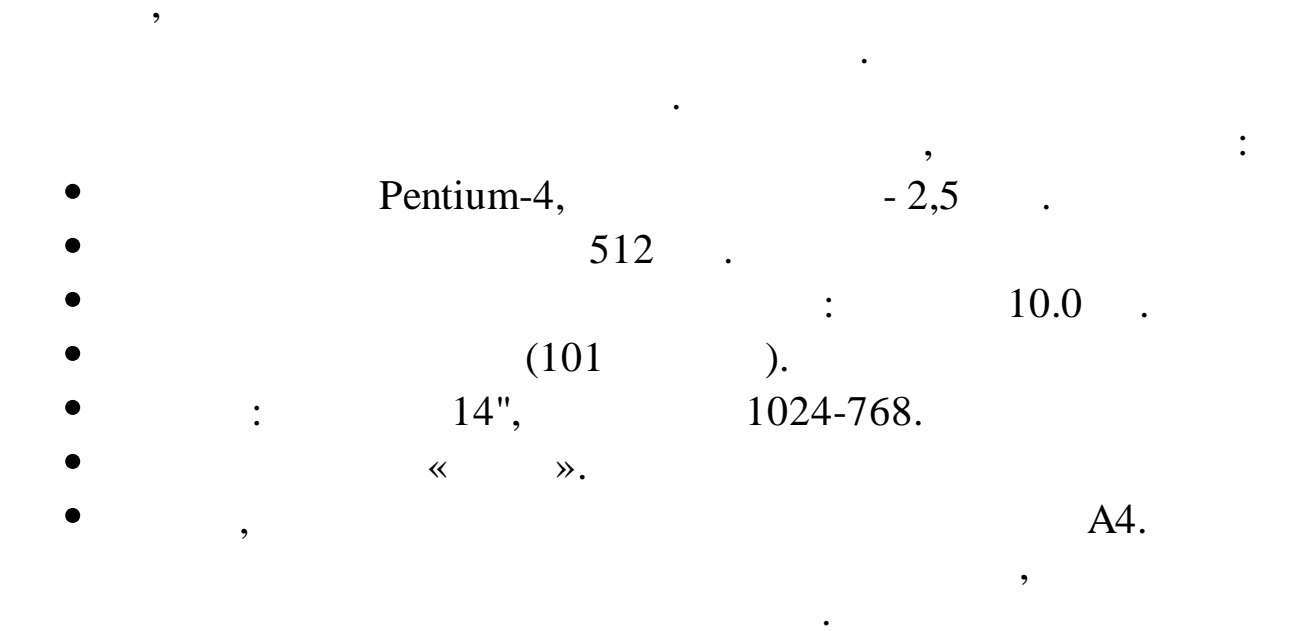

, ?»,

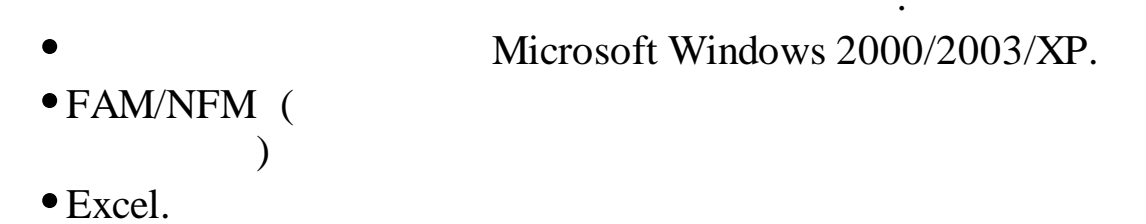

,

)

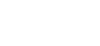

(

,

2.2.

## CDRom

**»** 

~

: «

## , « ». ? ,

•

,

,

•

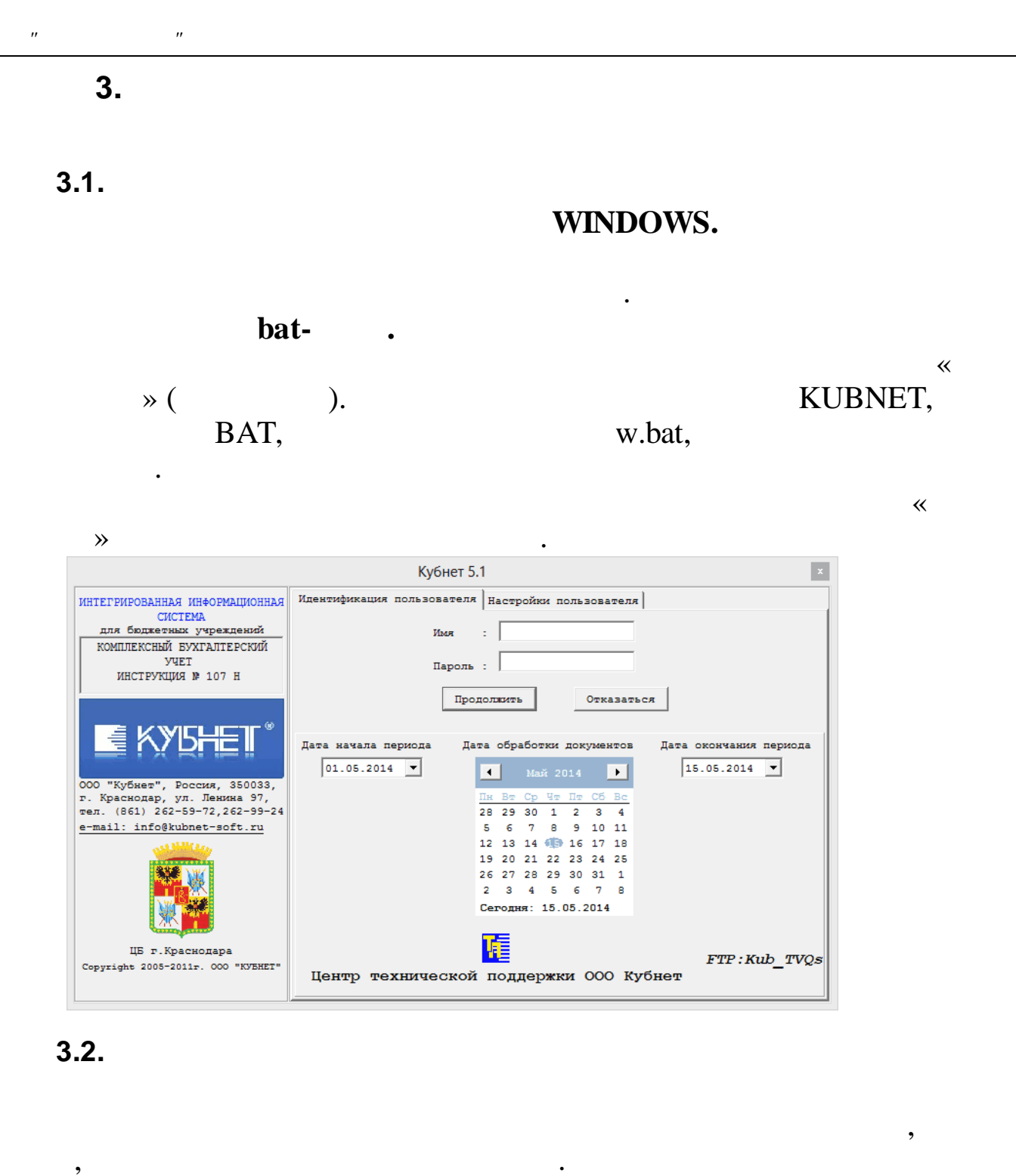

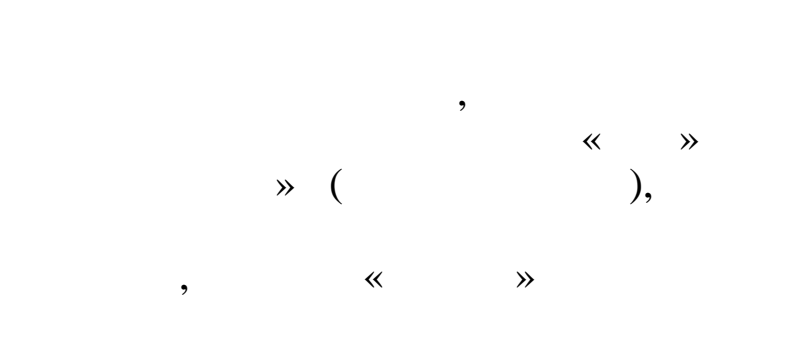

«

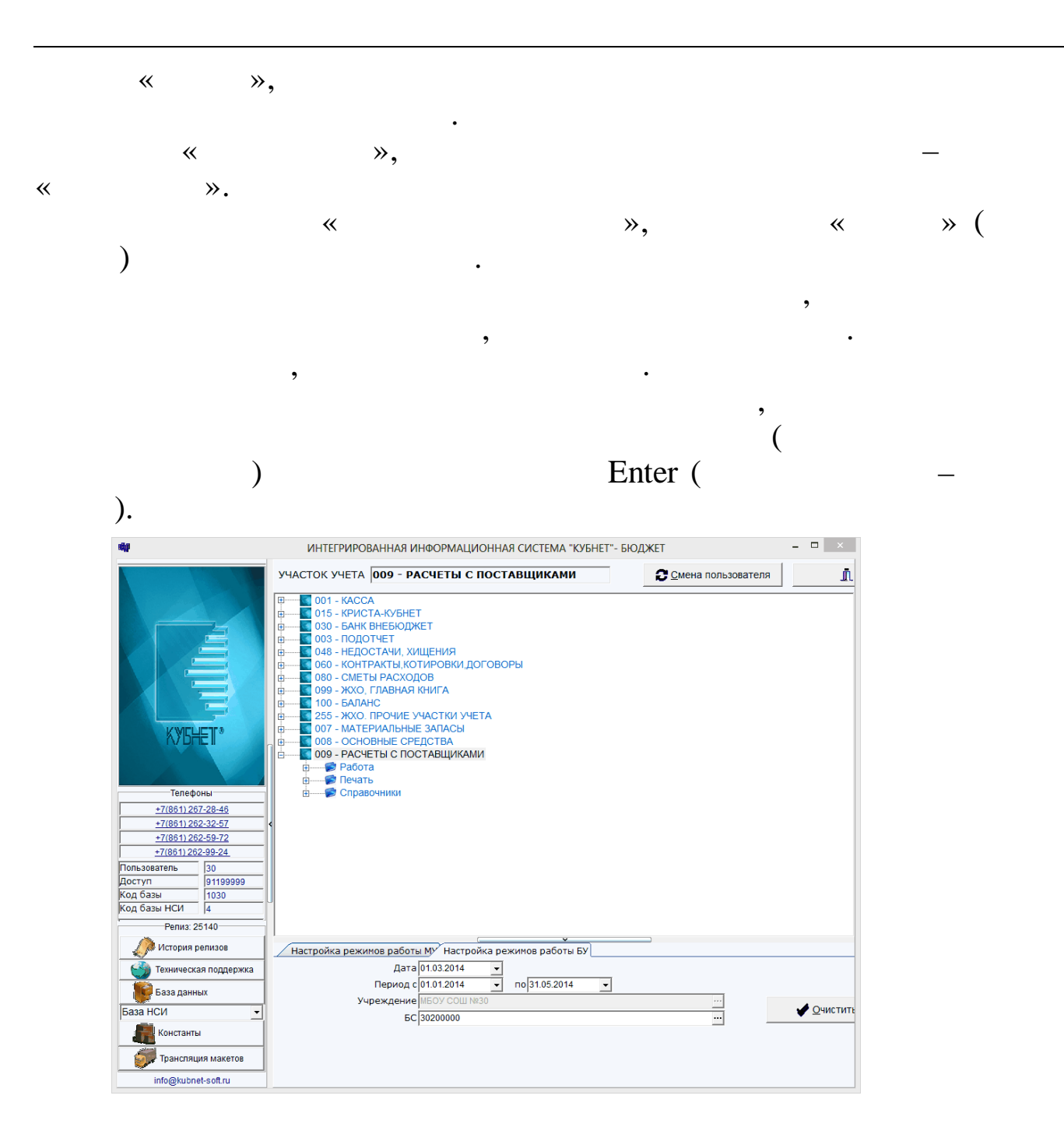

#### 3.3.

;

,

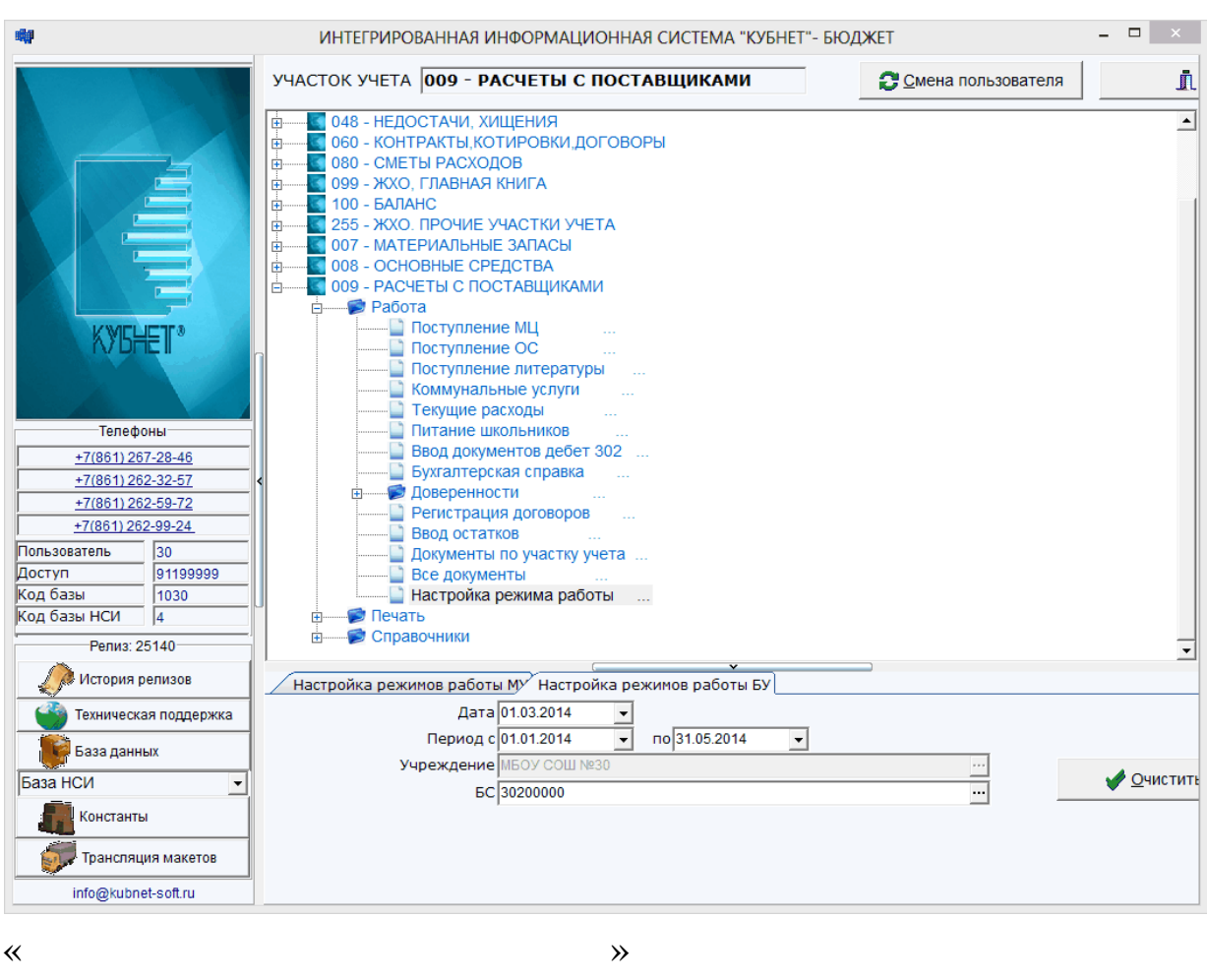

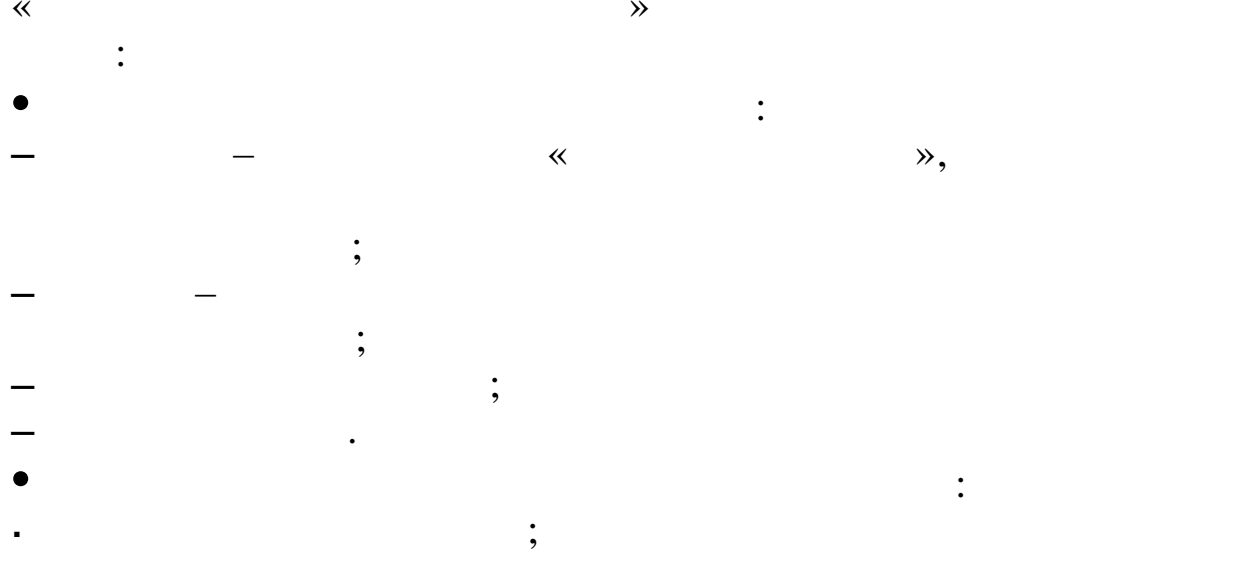

:

,,

,,

;

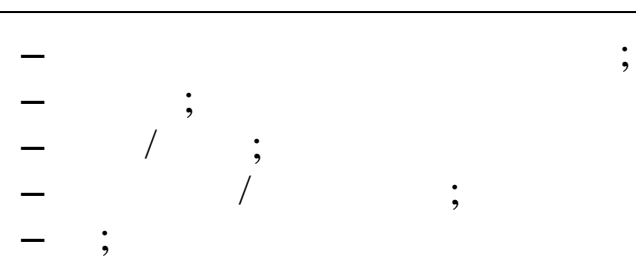

\_\_\_\_; \_\_\_/.

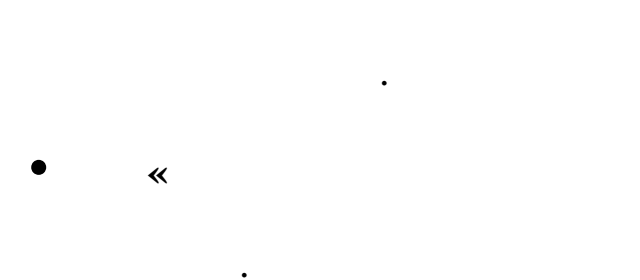

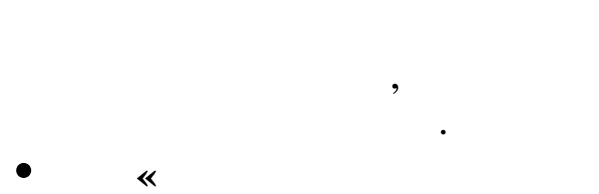

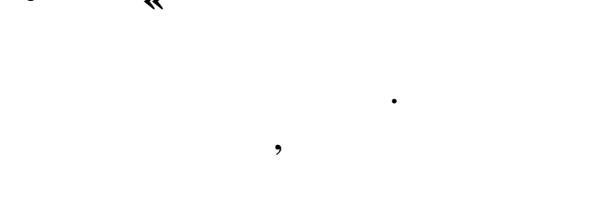

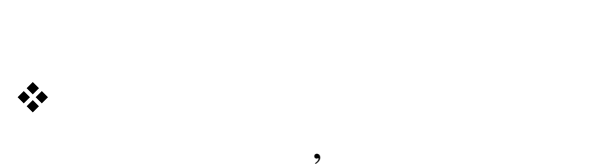

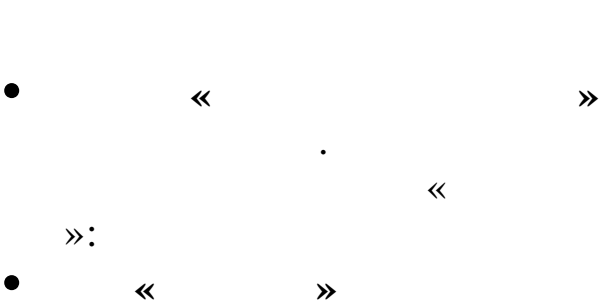

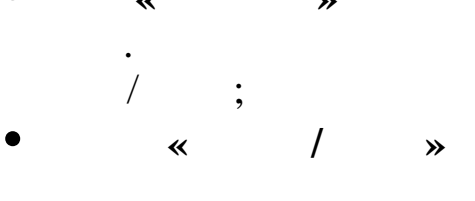

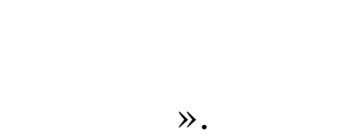

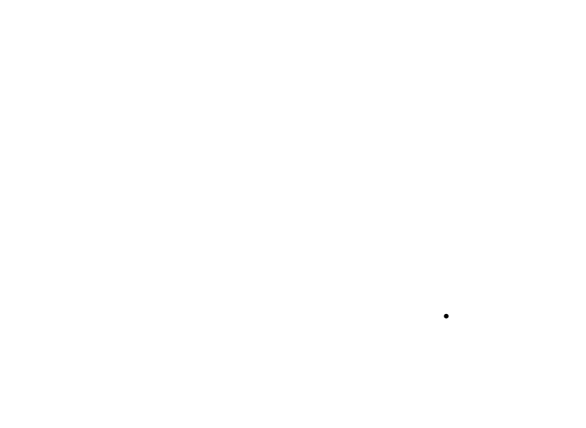

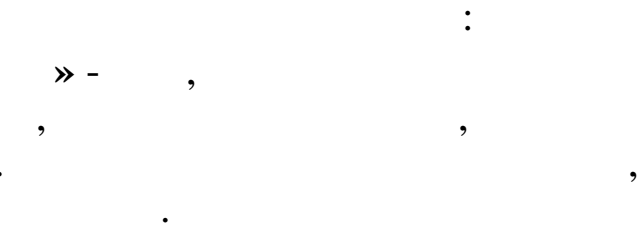

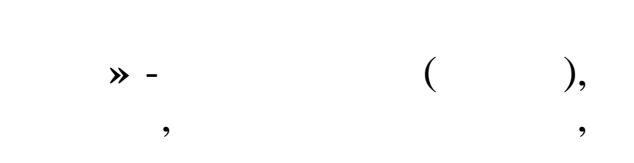

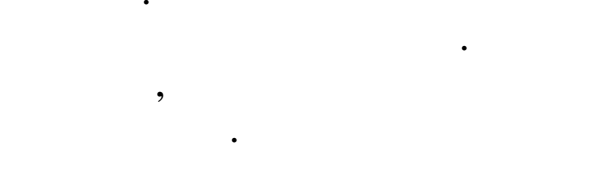

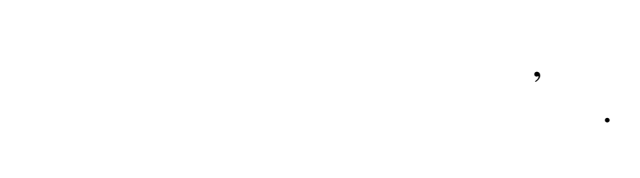

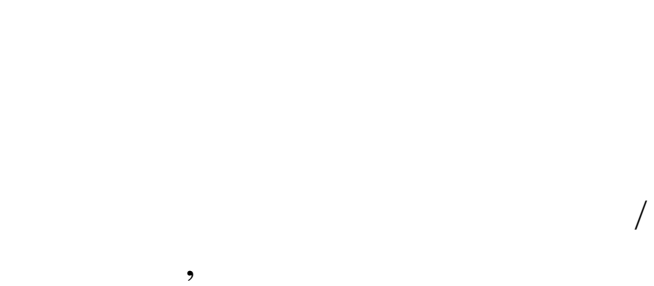

Enter.

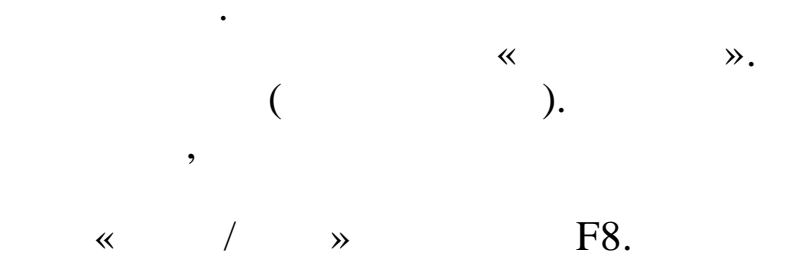

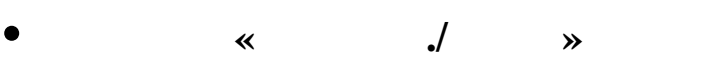

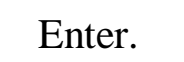

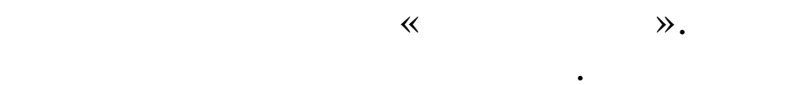

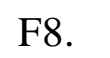

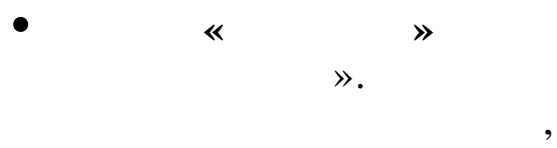

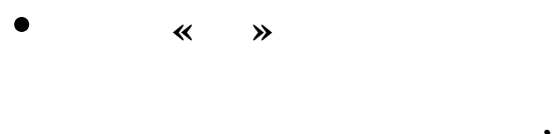

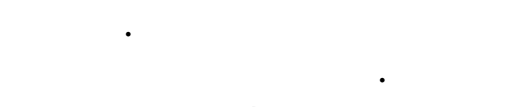

/

).

,

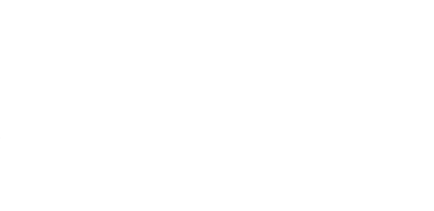

F8.

~

**»** 

/

/

•

,

~

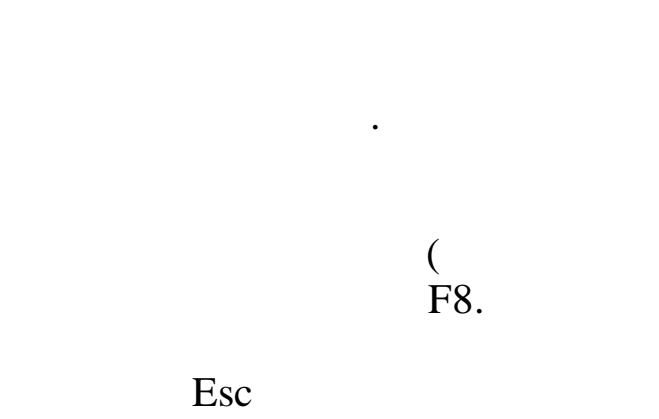

3.4.

(

|   |    | • |  |
|---|----|---|--|
| • |    | • |  |
| , | ), |   |  |

c ; ;

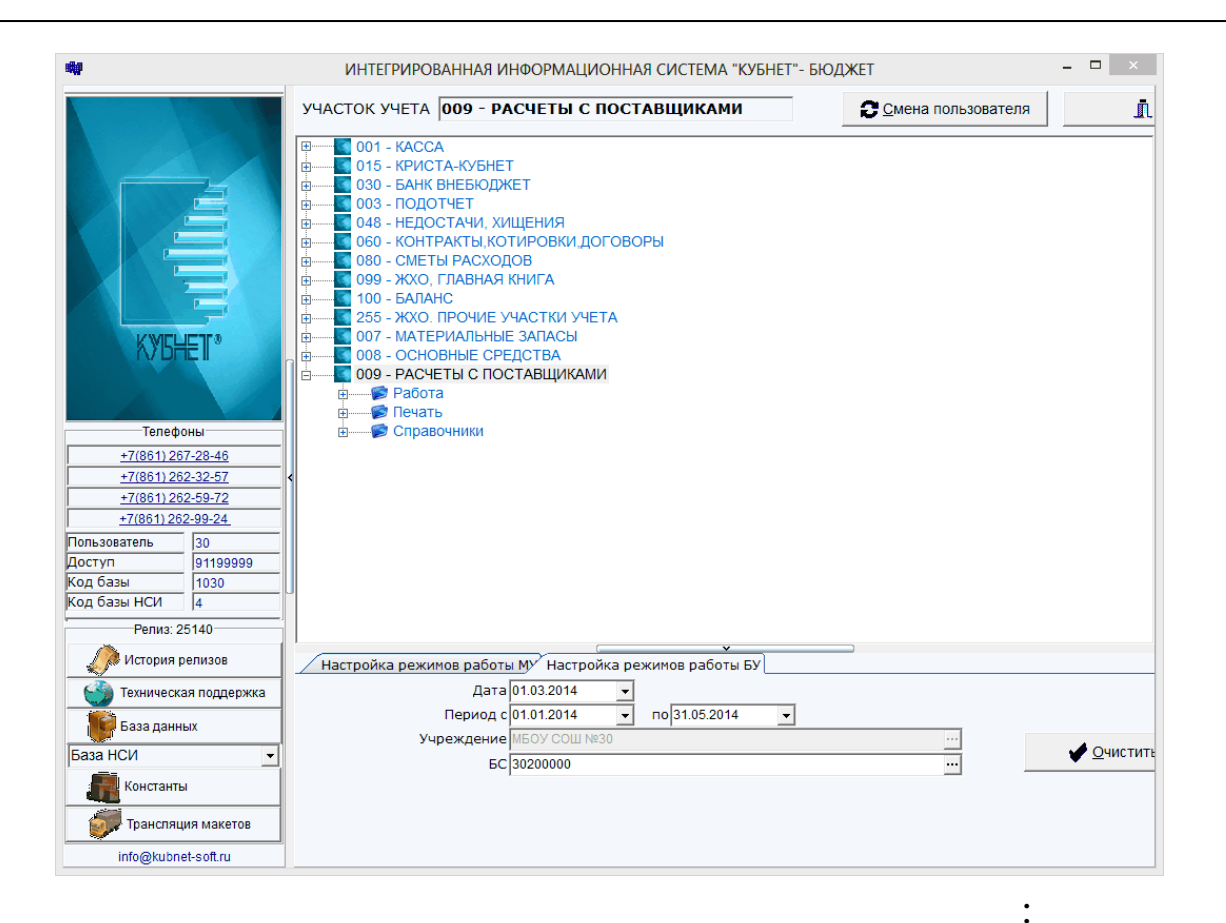

- -
- •
- -
- -

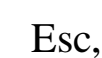

Enter.

,

,

## 3.5.

"

,,

,

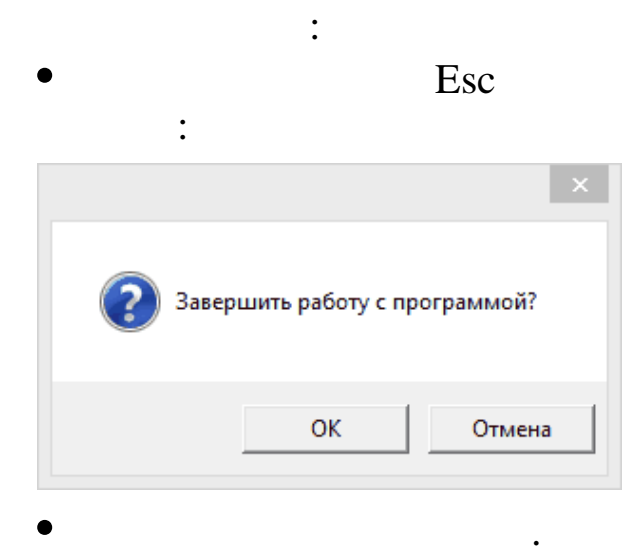

« »

,

,

,

## 3.6.

## Alt+C.

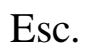

| <b>*</b>         |                                          |                        | ИНТЕГРИ                      | 1POB       | АННАЯ ИНФОРМ                            | АЦИОННАЯ СИСТ                          | ТЕМА "КУБНЕТ"- БЮДЖ               | T                  |                 | - 🗆 🗡    |
|------------------|------------------------------------------|------------------------|------------------------------|------------|-----------------------------------------|----------------------------------------|-----------------------------------|--------------------|-----------------|----------|
|                  |                                          | УЧА                    | СТОК УЧЕ                     | TA         | 008 - OCHOBH                            | ЫЕ СРЕДСТВА                            | i                                 | <mark>С</mark> мен | на пользователя | 1        |
|                  |                                          |                        | - 💽 001 - K/<br>- 💽 015 - Ki |            | А.                                      |                                        |                                   |                    |                 |          |
|                  | K                                        |                        |                              | Жу         | онал хозяйственн                        | ых операций                            |                                   |                    | ×               |          |
|                  | e=[□]=== KAJ                             | ІЬКУЛЯТОР              | 0.00-                        | ו          | л хозяйствен<br>1.2014 по 31<br>Пебет   | ных операций<br>.05.2014 ———<br>Крелит |                                   | Клк                |                 |          |
|                  |                                          |                        |                              |            |                                         | продл                                  |                                   |                    |                 |          |
|                  | 114                                      | 2 01.                  | 01.14                        | 4          | 00000000                                | 00000000                               | 886.2<br>2`887.5                  | 7 88<br>0 88       |                 |          |
|                  | 114<br>114                               | 3 01.<br>4 01.         | 01.14 01.14                  | 4<br>4     | 40120271 00000000                       | 10436410 00000000                      | 2`420.0<br>2`622.9                | 0 88<br>6 88       |                 |          |
|                  | 114                                      | 5 01.                  | 01.14                        | 4          | 00000000                                | 00000000                               | 18`891.9<br>46`767_0              | 8 88               |                 |          |
|                  | 114                                      | 7 01.                  | 01.14                        | 4          | 40120271                                | 10424410                               | 18`738.8                          | 2 88               |                 |          |
|                  | 114                                      | 9 01.                  | 01.14                        | 4          | 40120271                                | 10424410                               | 1`067.0                           | 3 88               |                 |          |
|                  | 114<br>===== Komv                        | 10 01.                 | 01.14                        | 4          | MECY COM                                | №30                                    | 1 · 111.0                         | KOLO               | l               |          |
| Пользо           | завхоз сош                               | 30                     |                              |            | 3                                       | авхоз сош 30                           |                                   |                    |                 |          |
| Доступ           |                                          |                        |                              |            | ОСНОВНЫЕ С                              | РЕДСТЕА                                |                                   |                    |                 |          |
| Код ба<br>Код ба | Дог.<br>ФКР 925-070<br>КД<br>Код субсиди | )2-421990<br>1и 001.01 | C<br>2-711-6                 | умм<br>11- | а договора<br>310-0000000-<br>Код целев | 000-603-08.0<br>КИФ<br>ых средств 4    | C-⊉<br>0.00-240120<br>.01.000.000 |                    |                 | <u>*</u> |
|                  | F2:Обр. F3:Филь                          | тр F4:Кор.             | F5:Печ.д                     |            | F6:Печ.ж. F7:H                          | ов. F8:Удл. F9                         | -коп. F10:Peec. F11               | Кред.з.            |                 |          |
|                  | База данных                              |                        | Учр                          | ежд        | ение/МОЛ МБОУ СС                        |                                        |                                   |                    |                 |          |
| раза н           | Константы                                | -                      |                              | К          | нтрагент                                |                                        |                                   |                    |                 |          |
| <u> </u>         | Kuncianibi                               |                        |                              |            | иФ<br>EC 1010000                        | 0                                      |                                   |                    |                 |          |
|                  | Трансляция макето                        | В                      |                              |            | M3/OC                                   | v                                      |                                   |                    |                 |          |

- , , \_\_\_\_\_
- F3 ( ), Esc; • , )– :
  - , ) F9;
    - Enter; (+/-, /, \*);

Enter;

F2;

,

,

:

,

;

;

,

;

F10

F11 -

:

21

• , , (1+123)\*80 – F4 .

,,

"

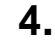

4.1.

~

. .

(

- 🗆 🛛 ИНТЕГРИРОВАННАЯ ИНФОРМАЦИОННАЯ СИСТЕМА "КУБНЕТ"- БЮДЖЕТ 啣 УЧАСТОК УЧЕТА 009 - РАСЧЕТЫ С ПОСТАВЩИКАМИ j. Омена пользователя 007 - МАТЕРИАЛЬНЫЕ ЗАПАСЫ 008 - ОСНОВНЫЕ СРЕДСТВА • ÷ 008 - ОСНОВНЫЕ СРЕДСТВА
 009 - РАСЧЕТЫ С ПОСТАВЩИКАМИ
 9 Работа
 9 Работа
 9 Справочники
 9 Справочники
 9 Общесистемные справочники ÷ 📲 План балансовых счетов свод План балансовых счетов План балансовых счетов Предприятия Учреждения ОГРН/ОКВЭД Операции
 Операции (полный) Виды деятельности Коды расходов
 Коды доходов Телефоны +7(861) 267-28-46 ÷.... 📄 Коды субсидий +7(861) 262-32-57 Справочник норм .... Типы договоров .... Типы документов для доверенностей +7(861) 262-59-72 +7(861) 262-99-24 Пользователь 30 91199999 Доступ Строки баланса .... Строки баланса .... Строки для сведений о ст-ти активов. Паименование ж/о .... Код базы Код базы НСИ 1030 4 彦 Специализированные справочники ~ Релиз: 25140 Ŧ 🕖 История релизов Настройка режимов работы Му Настройка режимов работы БУ Дата 01.03.2014 Техническая поддержка по 31.05.2014 Период с 01.01.2014 --📢 База данных Учреждение МБОУ СОШ База НСИ Очистить • БС 3020000 Константы 🚮 Трансляция макетов info@kubnet-soft.ru

,

»)

\*\*

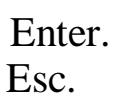

,

,

:

|                                                                                                    |                                                                                 | ,                                                                |        | ,                                                 |                                 |                         |     |          | ~   | <  | >>          | ,               |    |   |    |
|----------------------------------------------------------------------------------------------------|---------------------------------------------------------------------------------|------------------------------------------------------------------|--------|---------------------------------------------------|---------------------------------|-------------------------|-----|----------|-----|----|-------------|-----------------|----|---|----|
|                                                                                                    |                                                                                 |                                                                  |        |                                                   | («                              | (                       |     | <b>»</b> |     |    |             |                 | ). |   |    |
|                                                                                                    | (                                                                               |                                                                  |        | )                                                 |                                 |                         |     |          |     |    |             |                 |    |   | «  |
| **                                                                                                    | C                                                                               |                                                                  |        | )                                                 |                                 |                         |     |          |     | ~~ |             |                 |    | ( | ** |
|                                                                                                    |                                                                                 |                                                                  |        |                                                   |                                 |                         |     | .).      |     |    |             |                 |    | ( |    |
|                                                                                                    |                                                                                 | 7                                                                | «      | >>                                                | (                               |                         |     | )        |     |    |             |                 |    |   |    |
| <b>-</b>                                                                                                    |                                                                                 |                                                                  |        |                                                   |                                 |                         |     |          |     |    |             |                 |    |   |    |
| Работа Г                                                                                                    | Тоиск Пецэть                                                                    | - Стиль                                                          | План б | алансовы                                          | х счет                          | ЮB                      |     |          |     | -  |             | X               |    |   |    |
| Работа <u>Г</u>                                                                                                    | 1оиск <u>П</u> ечать<br>™ 🖃 😽                                                   | ь <u>С</u> тиль<br>Р <b>(                                   </b> | План б | алансовы                                          | х счет<br>🗎 🕅                   | OB                      |     |          |     | -  |             | ×               |    |   |    |
| Работа <u>г</u><br>работа <u>г</u><br>работа <u>г</u><br>абота <u>г</u><br>абота <u>г</u><br>абота <u>г</u><br>абота <u>г</u><br>абота <u>г</u><br>абота <u>г</u><br>абота <u>г</u><br>абота <u>г</u>                                                                                                    | оиск Печать<br>Соиск Печать<br>Сбязательс<br>2 Рас                              | ь <u>С</u> тиль<br>Р <b>ж</b> б                                  | План б | алансовы                                          | х счет                          | OB                      |     |          |     | -  |             | ×               |    |   |    |
| <u>Р</u> абота <u>г</u>                                                                                                    | оиск Печать<br>Обязательс<br>2 Рас<br>2 13                                      | ь <u>с</u> тиль<br>Р 😂 ရ<br>тва<br>четы по пј<br>Расче           | План б | алансовы<br>Сязательст<br>исления на              | х счет                          | OB                      |     |          |     | -  |             | ×               |    |   |    |
| Работа [<br>Работа [<br>З<br>З<br>З<br>Код                                                                                                    | оиск Печать<br>Обязательс<br>2 Рас<br>2 13<br>Наименов                          | ь <u>С</u> тиль<br>Р 🗩<br>тва<br>счеты по пр<br>Расче<br>вание   | План б | алансовы<br>С  С  С  С  С  С  С  С  С  С  С  С  С | х счет<br>Э́р́р́<br>вам<br>з/пл | ов                      | 721 | 33a      | 33п | -  | □ □         | Х               |    |   |    |
| Работа <u>г</u><br>2 С С С С С С С С С С С С С С С С С С С                                                                                                    | Іоиск Печать<br>Обязательс<br>2 Рас<br>2 13<br>Наименов                         | ь <u>С</u> тиль<br>тва<br>счеты по пј<br>Расче<br>вание          | План б | алансовы<br>С С С С С С С С С С С С С С С С С С С | х счет<br>Вам<br>з/пл           | OB                      | 721 | 33a      | 33n | -  | 1911        | х               |    |   |    |
| Работа [<br>работа [<br>работа [<br>работа ]<br>работа [<br>работа ]<br>работа [<br>работа ]<br>работа [<br>работа ]<br>работа [<br>работа [<br>работа ]<br>работа [<br>работа [<br>работа ]<br>работа [<br>работа ]<br>работа [<br>работа ]<br>работа [<br>работа ]<br>работа ]<br>работа [<br>работа ]<br>работа ]<br>работа | оиск Печать<br>Обязательс<br>2 Рас<br>2 13<br>Наименов<br>Увеличени<br>Уменьшен | ь <u>С</u> тиль                                                  | План б | алансовы<br>бязательст<br>исления на<br>на з/пл   | х счет<br>Вам<br>з/пл           | ов<br>121<br>541<br>542 | 721 | 33a      | 33n | -  | 191r<br>490 | ×<br>При<br>ФКР |    |   |    |

- (ENTER) -
- . (F4) -

•

(F7) -

,,

"

~

- (**F3**) -
- (**F8**) -

,

|                           |                             |                  |          |              | :              |       |   |   |    |
|---------------------------|-----------------------------|------------------|----------|--------------|----------------|-------|---|---|----|
|                           |                             |                  |          |              |                |       |   |   |    |
|                           |                             |                  |          |              | •              |       |   |   |    |
|                           |                             |                  |          |              |                |       |   |   |    |
|                           |                             |                  |          |              |                |       |   |   |    |
|                           |                             |                  |          |              | (              |       |   | ) |    |
|                           |                             |                  |          |              | (              | *     | / |   | >> |
|                           | План                        | балансовы        | х счетов | в - редактир | ование запис   | и – п | × |   |    |
| <u>Р</u> абота <u>С</u> т | иль                         |                  |          |              |                |       |   |   |    |
| a 😫                       |                             |                  |          |              |                |       |   |   |    |
| Раздел                    | Синтет.                     | Аналит           | Клас.о   | n            |                |       |   |   |    |
| 1                         | 1                           | 15               | 310      |              |                |       |   |   |    |
| Наименова<br>Увеличение   | ние коротко<br>стоимости тр | е<br>ранспортных | средст   |              |                |       |   |   |    |
| № Ж/О                     | 7                           |                  |          | Буква Ж/О    | D              |       |   |   |    |
| 33Нак.                    | 44                          |                  |          |              |                |       |   |   |    |
| 191П ак.<br>33Н Ликв ак   |                             |                  |          |              |                |       |   |   |    |
| 191Н Ликв.а               | ik 11                       |                  |          |              |                |       |   |   |    |
| 721 форма                 |                             |                  |          | 121 форма    | 321            |       |   |   |    |
| Признак БС                | ФКР                         |                  | •        | Пр.контраг.  | При основном В | 5C    | • |   |    |
|                           | n Co                        | хранить          |          |              | 🔰 🛱 Bi         | ыход  |   |   |    |
|                           |                             |                  |          |              |                |       |   |   |    |
|                           |                             |                  |          |              |                |       |   |   |    |
|                           |                             |                  |          |              |                |       |   |   |    |
|                           |                             |                  |          |              |                |       |   |   |    |

| • « |       | »<br>Enter | _ |   |   |  |
|-----|-------|------------|---|---|---|--|
| ( ) | *     | Enter      |   |   |   |  |
| »   |       | «          | » |   | « |  |
| ,   | , ••• |            | , | ( |   |  |

)

### 4.2.

: « **»** Enter ~ ≫. « »; ; « **»** « ~ **»** », \_ Enter, ; • , F4.

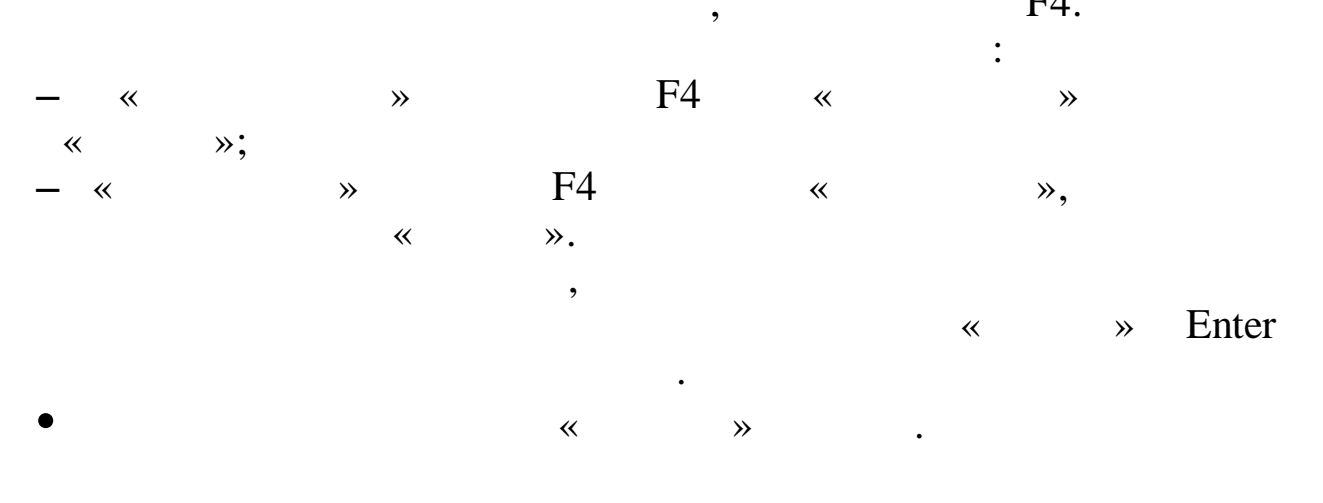

,

\*\*

| «<br>Home      | -<br>, | *  | •         | ,                      | ,        | ,         | ,<br>).<br>End |       | ,                      |    |
|----------------|--------|----|-----------|------------------------|----------|-----------|----------------|-------|------------------------|----|
| ,              | (      |    |           |                        | F3<br>,  | ,         | )              |       | Enter.                 |    |
| «              | ≫      | -  | F7<br>Ent | Esc.<br>«<br>Ent<br>er | »<br>er. | Ins).     |                | Enter | «<br>(                 | », |
|                | •      |    | E         | nter                   | *        | <         | »,             |       |                        | ?  |
|                |        | (  |           |                        | )        | •         |                |       |                        |    |
| «<br>«<br>F4). |        | »  | »,        |                        | Ente     | «<br>er ( |                | - «   | »<br>»<br>Enter .<br>« | »  |
| *              |        | », |           |                        |          | •         | Er             | nter. |                        |    |

•

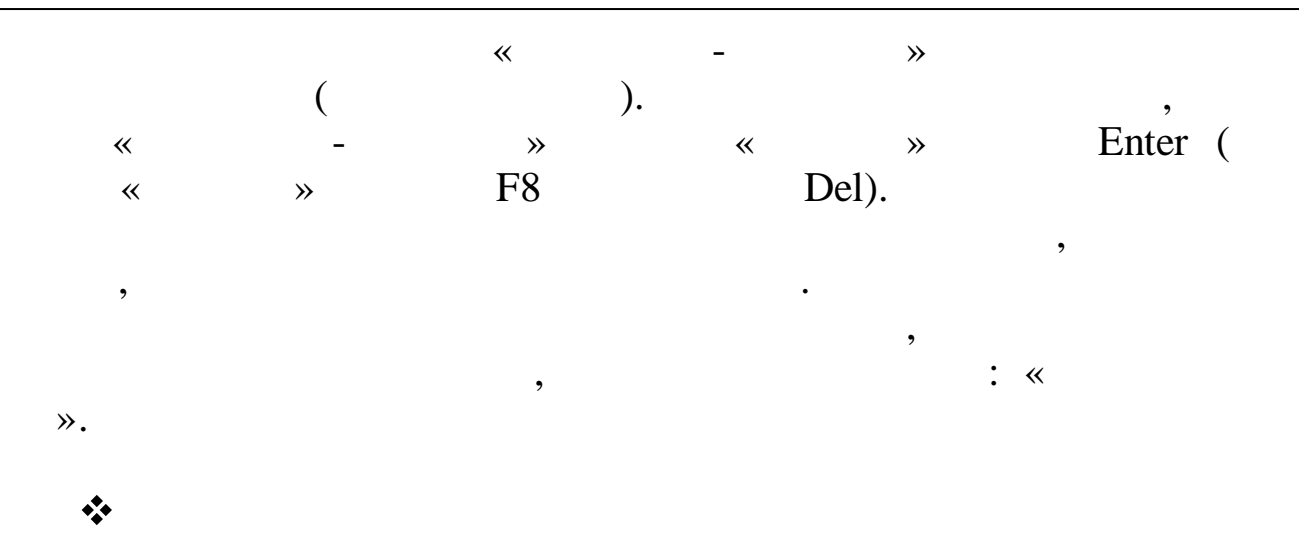

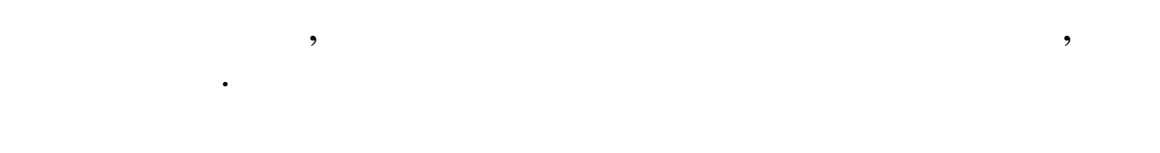

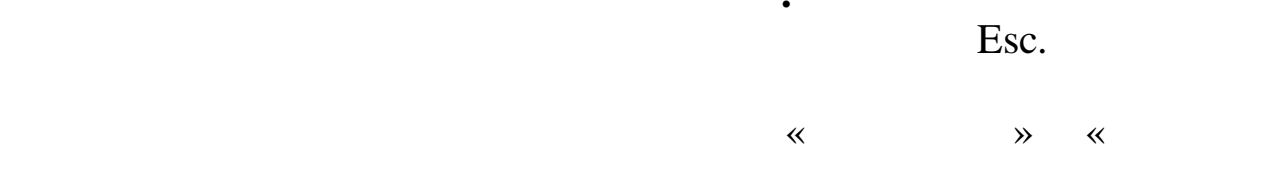

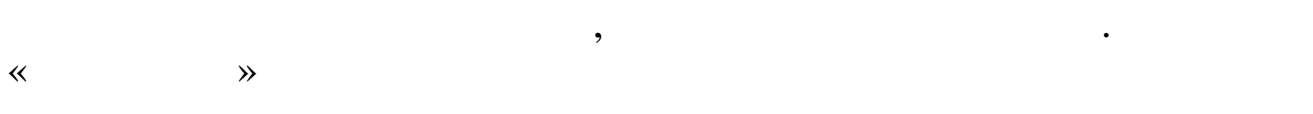

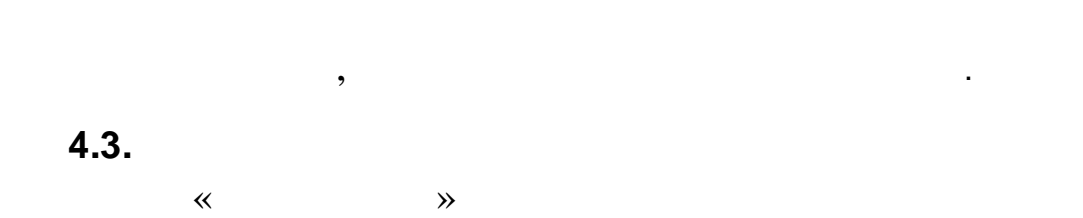

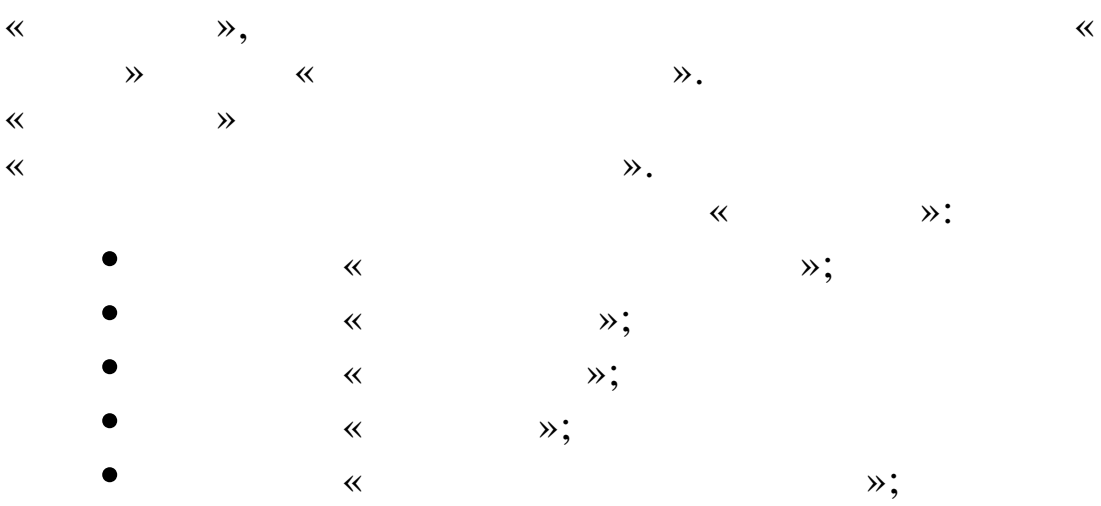

**»** 

, ,

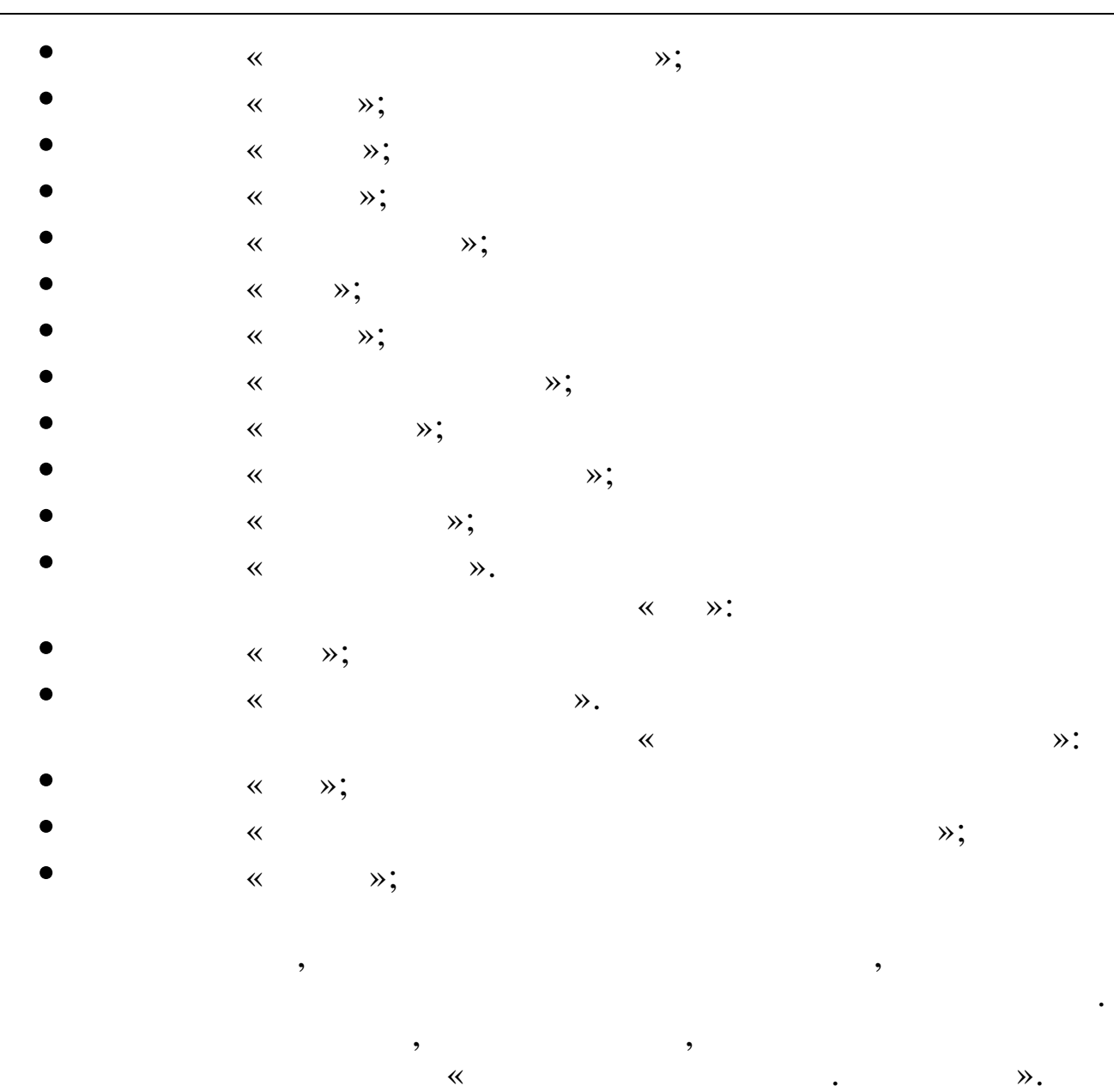

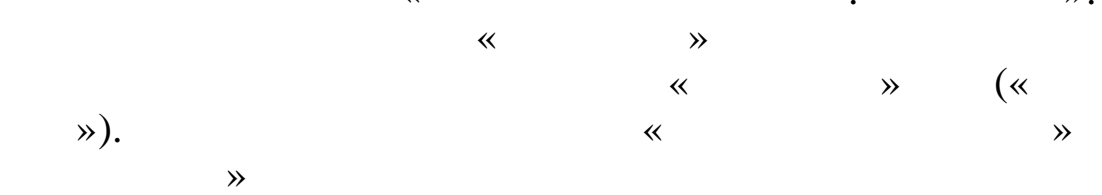

•

«

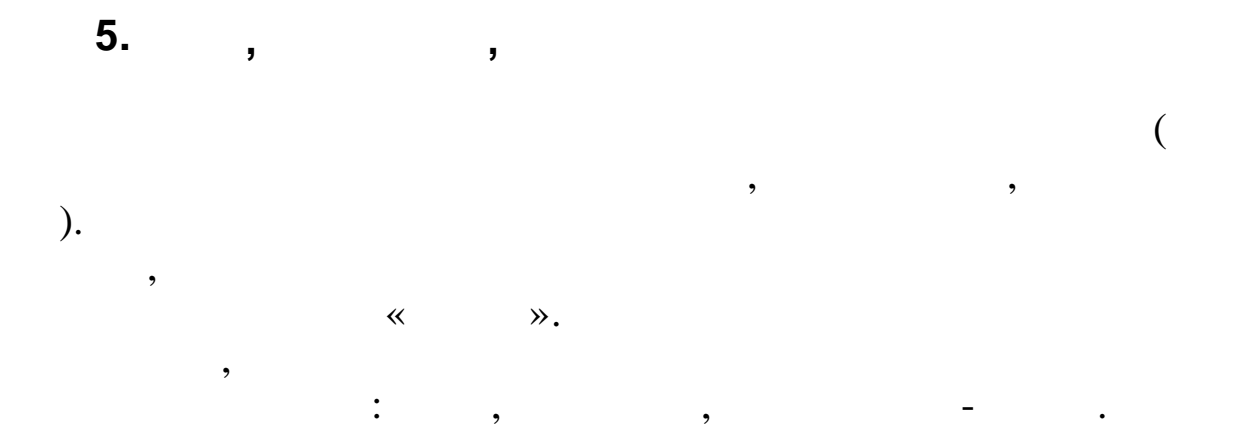

\*\* , ,

, « ≫.

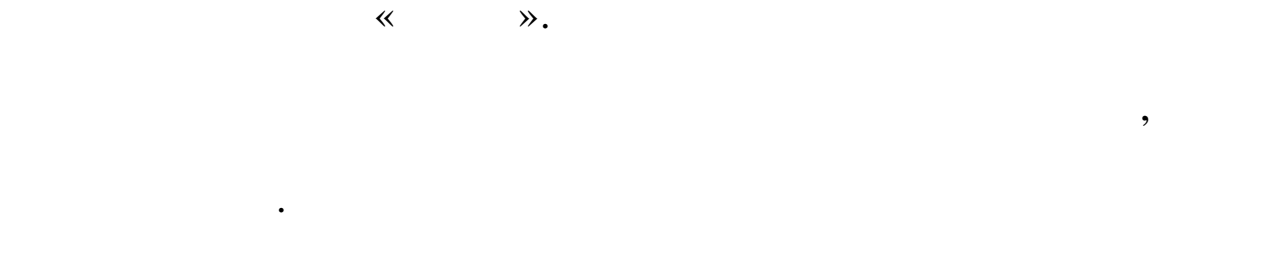

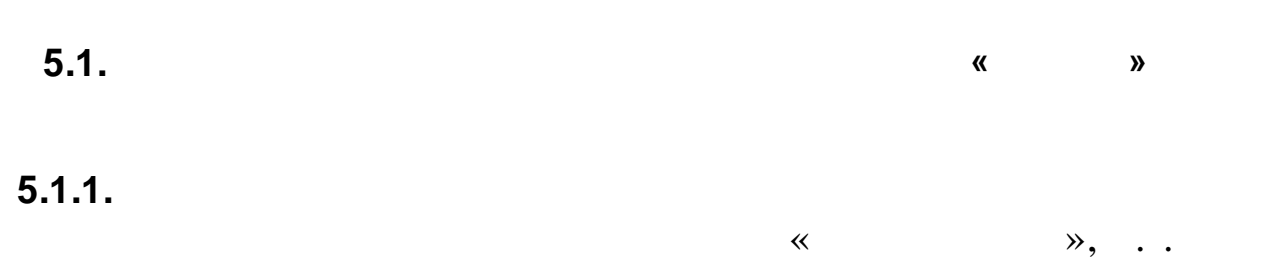

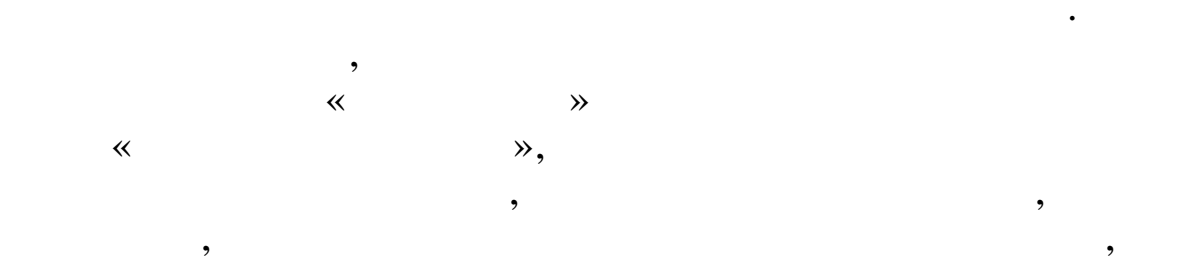

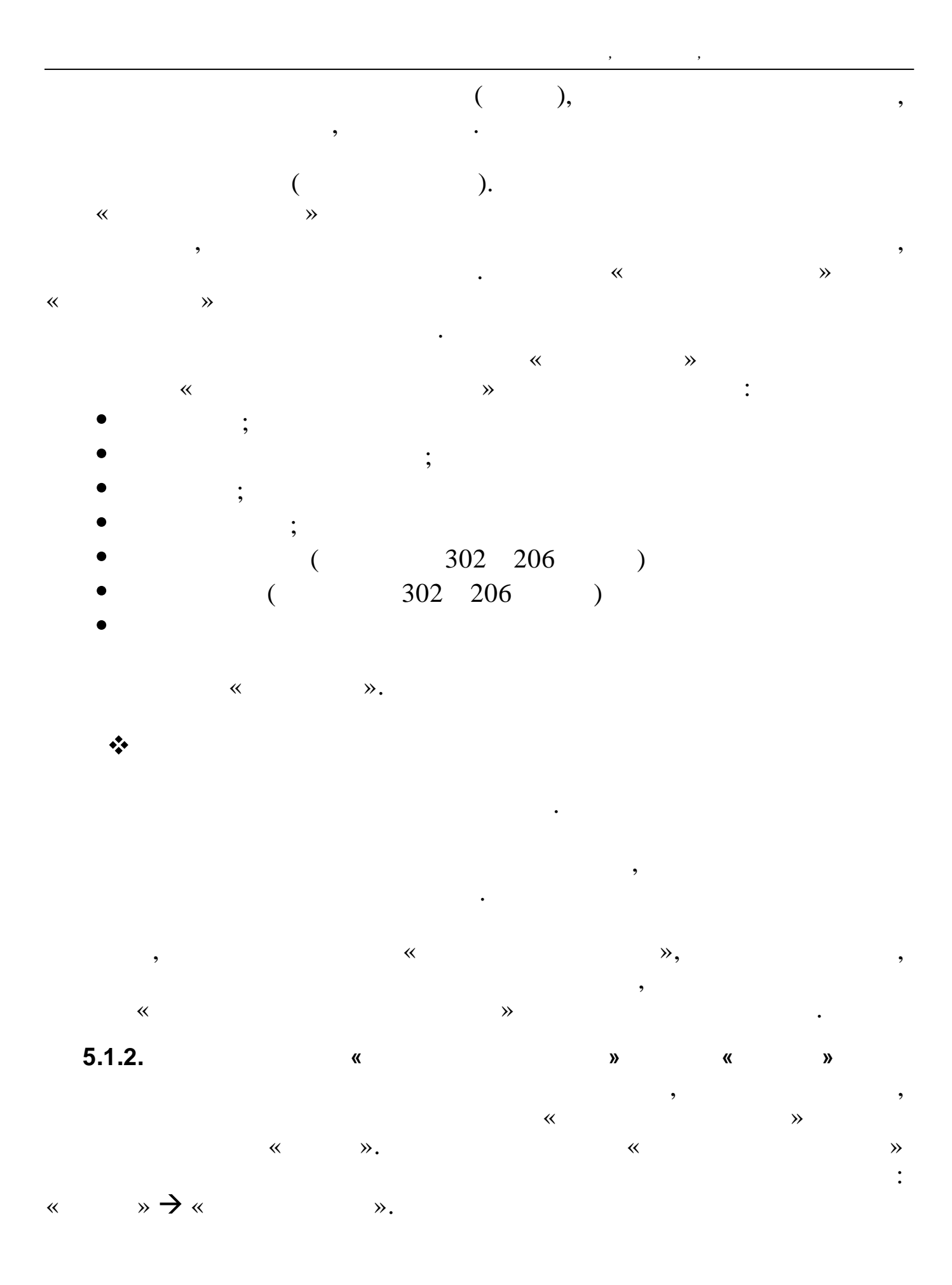

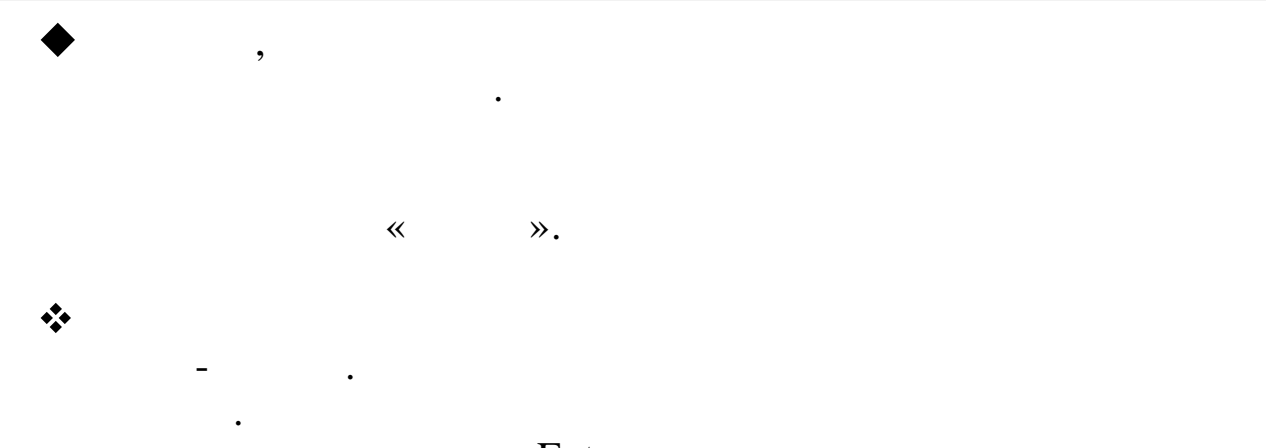

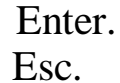

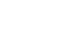

~

≫.

,

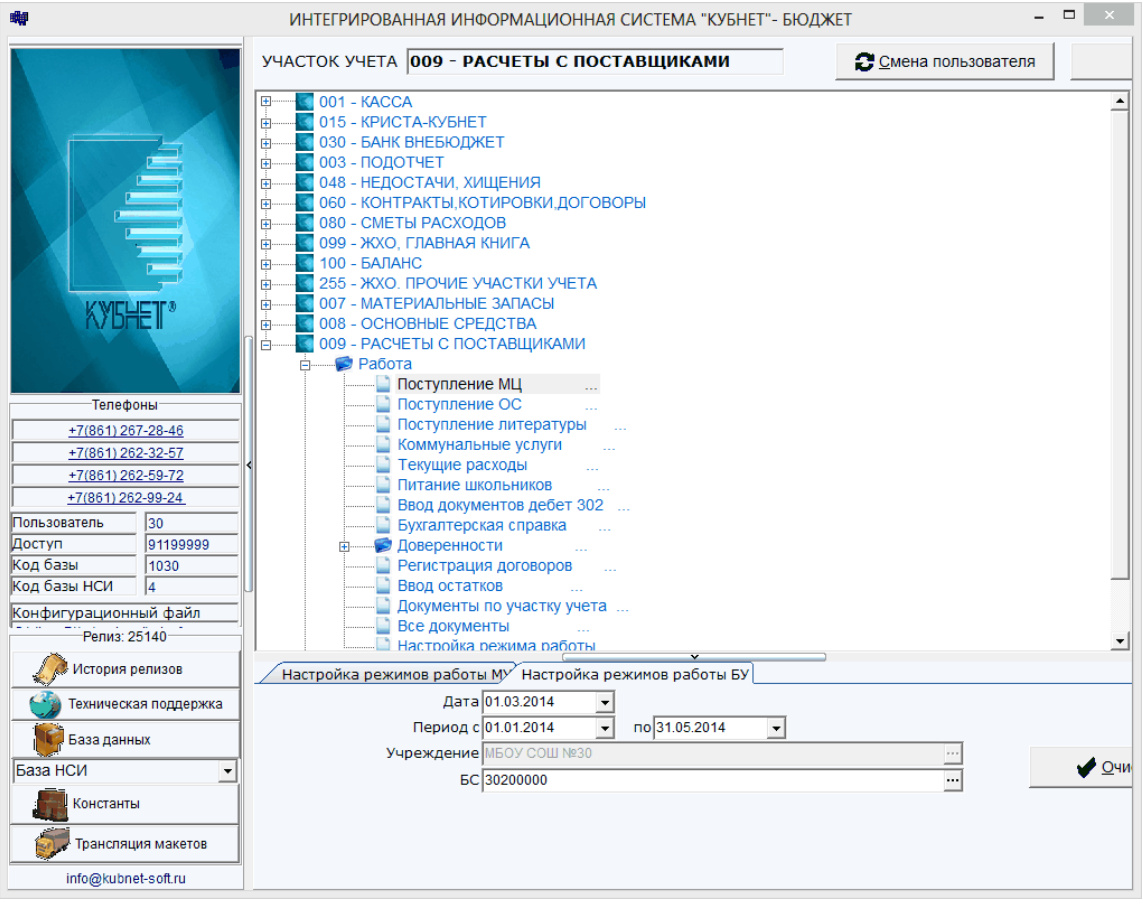

«

,,

,,

»,

| K                                                       |                                                                                                    |                                  | Жур          | нал хозяйствен                   | ных операций                       | -                                   |                | ×   |  |  |  |  |
|---------------------------------------------------------|----------------------------------------------------------------------------------------------------|----------------------------------|--------------|----------------------------------|------------------------------------|-------------------------------------|----------------|-----|--|--|--|--|
|                                                         |                                                                                                    |                                  | 01 1/        | Приход от н                      | поставшиков =                      |                                     |                |     |  |  |  |  |
| === <mark>ОБРАБОТ</mark> А<br>N док                     | Ст                                                                                                    | Дата                             | Ис           | Дебет                            | 1.05.2014 ===<br>Кредит            | Сумма                               | Кдк            | К.з |  |  |  |  |
| 472                                                     | 1                                                                                                    | 08.10.13                         | 2            | 10536340                         | 3023473001                         | 23`216.80                           | 42             |     |  |  |  |  |
| 472<br>7468<br>7468                                     | 2<br>1<br>2                                                                                                    | 08.10.13<br>10.10.13<br>10.10.13 | 2<br>1<br>1  | 50211340<br>10534340<br>50211340 | 50212340<br>3023473001<br>50212340 | 23`216.80<br>10`048.00<br>10`048.00 | 42<br>42<br>42 |     |  |  |  |  |
| Кому<br>МБДСУ Д/С :                                     | і<br><br>121 Гл                                                                                                    | -<br>пазунов А.                  | MI<br>.B. (M | БДО <b>У "Центр</b> о<br>ОЛ)     | ∣<br>-д/с № 121"<br>ИП Новоселова  | === От :<br>а Людмила Павловна      | I<br>KOTO      |     |  |  |  |  |
|                                                         |                                                                                                    |                                  |              | ΠΟCTΑΙ                           | вшики                              |                                     |                |     |  |  |  |  |
| Оприходован<br>Дог.<br>ФКР 925-070<br>КД<br>Код субсиди | Оприходование материальных запасов (Проч<br>Дог. 409 Сумма договора 23`216.80 С-ф<br>ФКР 925-0701-4209901-000-611-340-0000000-800-604-08.00.00-110350<br>КД КИФ<br>Код субсидии 970.97.0000 Код целевых средств 0.00.000.000 |                                  |              |                                  |                                    |                                     |                |     |  |  |  |  |
| F2:Обр. F3:Филь                                         | тр Р                                                                                                    | 4:Кор. F5:Пе                     | ч.д.         | F6:Печ.ж. F7:                    | Нов. F8:Удл. F                     | 9-коп. F10:Peec. F11:K              | ред.з.         |     |  |  |  |  |

«

»,

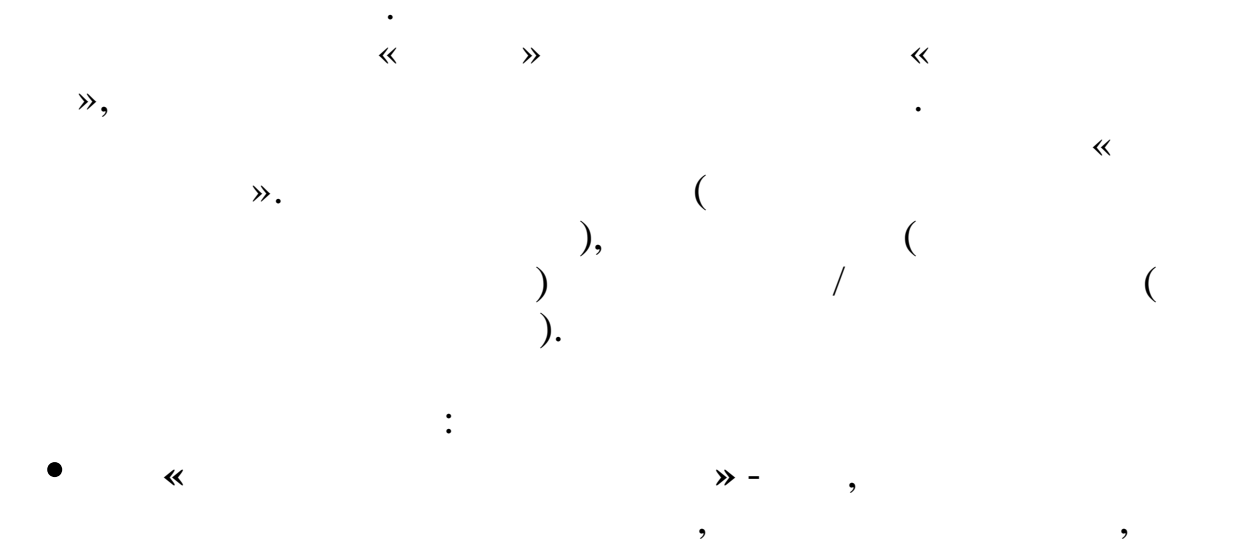

»- ( ),

,

«

,

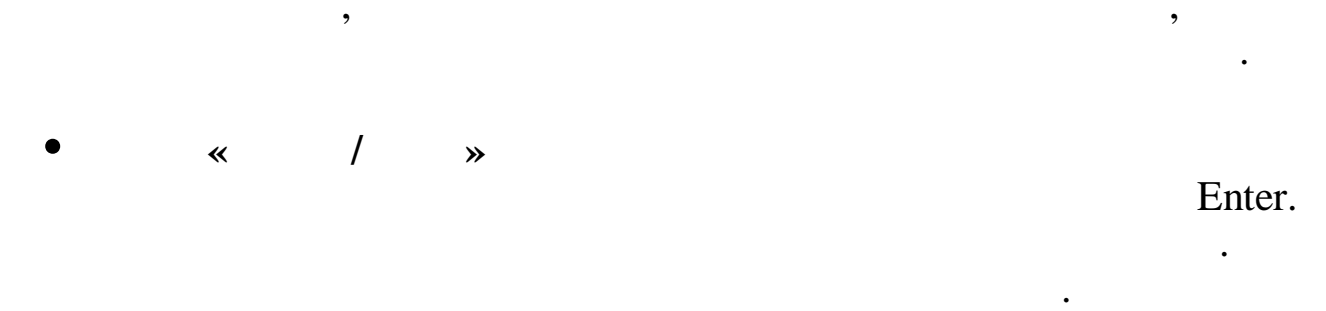

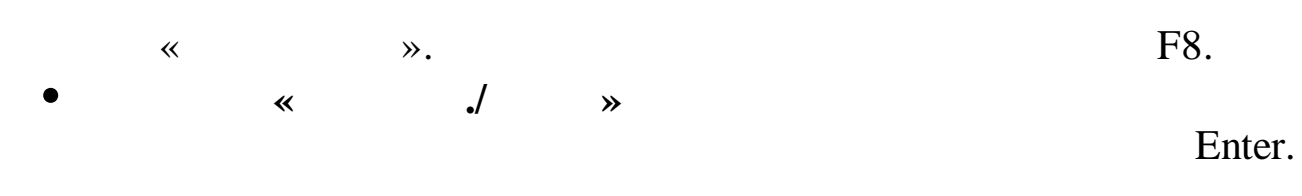

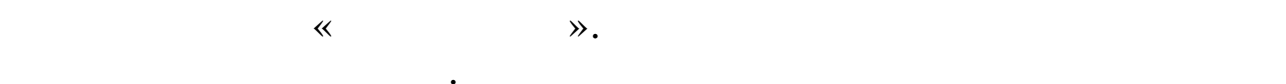

5.2.

"

« » .

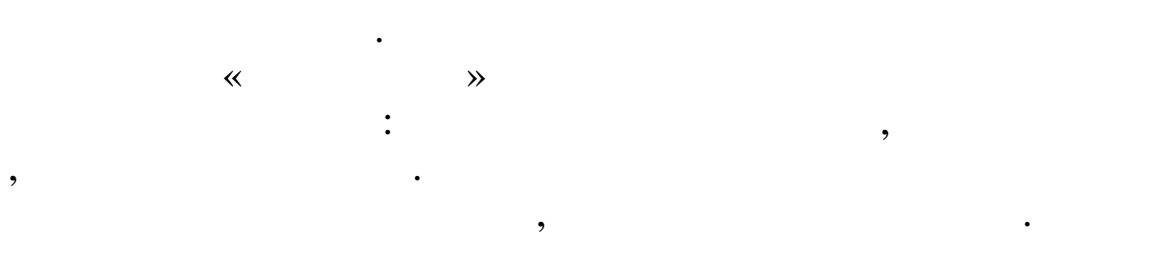

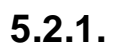

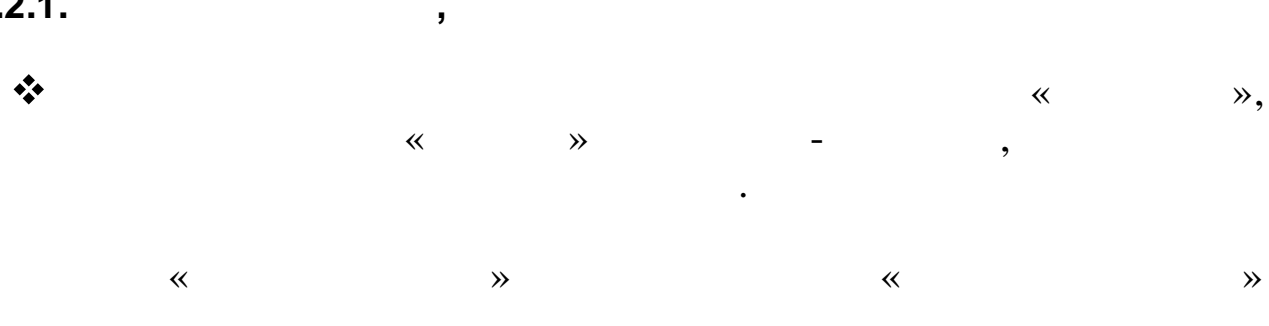

,

|                |     |     | , | , |   |
|----------------|-----|-----|---|---|---|
|                | «   | »   | , |   |   |
| •              |     |     |   |   |   |
| • Enter (      |     | ) - |   |   | • |
| • Enter (      |     | ) - |   |   | • |
| • F1 -         | • • |     |   |   |   |
| •F5 -          |     | •   |   |   |   |
| • F8, Delete - |     |     | • |   |   |
| • Esc -        |     | •   |   |   |   |

5.2.2.

: Enter ; « - » ; Enter .

: « » « », « ».

F4 F7. Enter.

, F4 F7 « / ». •

|   |     | Conference Course |                        |                                            |                                         | До                | кумент          |            |    |             |              | - • ×              |
|---|-----|-------------------|------------------------|--------------------------------------------|-----------------------------------------|-------------------|-----------------|------------|----|-------------|--------------|--------------------|
|   |     |                   |                        |                                            |                                         |                   |                 |            |    |             |              |                    |
|   |     | Локумент 42 П     |                        | Homep 472                                  | Дата 08.10.2013                         | -                 |                 |            |    |             |              |                    |
|   |     | Поставщик ИП Н    | овоселова Людмила Павл | овна … МОЛ получатель МБД                  | ОУ Д/С 121 Глазунов А.В.(МОЛ)           | •                 |                 |            |    |             |              |                    |
|   |     | Договор № 409     | OT 08.1                | 10.2013 👻                                  |                                         |                   |                 |            |    |             |              |                    |
|   |     | Комментарий       |                        |                                            |                                         | _                 |                 |            |    |             |              |                    |
|   |     | Номенклатурный    | номер                  | Наименование                               |                                         | Ед.Изм.           | Код проводк     | и ФКР      | ИФ | Цена        | Количество   | Сумма              |
|   |     | ▶ 01.32.12.20     |                        | моющее ср-во д/посуды "Сомат"              |                                         | таб.              | 6               | 3074       | 02 | 1           | 4,51 360,00  | 5 224,00           |
|   |     | 01.32.23.17       |                        | Чист.ср. "Пемолюкс"                        |                                         | шт                | 6               | 3074       | 02 | 4           | 9,00 20,00   | 980,00             |
|   |     | 01.32.12.59       |                        | мешки для мусора<br>Моющи ср.во "Поместос" |                                         | yn.               | 6               | 3074       | 02 | 3           | 9,20 30,000  | 0 1 176,00         |
|   |     | 01.32.17.108      |                        | ср-во моющ. "Мистер Пропер"                |                                         | шт                | 6               | 3074       | 02 | 76          | 0,00 2,00    | 0 000,00           |
|   |     | 01.32.12.93       |                        | моющ.ср."Силит"<br>СМС "Миф" автомат       |                                         | шт                | 6               | 3074       | 02 | 15          | 4,00 10,000  | 0 1 540,00         |
|   |     | 01.32.17.122      |                        | салфетки бумажные                          |                                         | пач               | 6               | 3074       | 02 | 1           | 8,20 45,00   | 819,00             |
|   |     | 01.32.12.113      |                        | мыло жидкое<br>чист средство "Комет"       |                                         | л<br>шт           | 6               | 3074       | 02 | 4           | 3,74 20,00   | 0 874,80<br>560,00 |
|   |     | 01.32.20.17       |                        | моющ.ср."Фейри"для посуды                  |                                         | шт                | 6               | 3074       | 02 | 8           | 3,00 21,00   | 1 743,00           |
|   |     |                   |                        |                                            |                                         |                   |                 |            |    |             |              |                    |
|   |     |                   |                        |                                            |                                         |                   |                 |            |    |             |              |                    |
|   |     |                   |                        |                                            |                                         |                   |                 |            |    |             |              |                    |
|   |     |                   |                        |                                            |                                         |                   |                 |            |    |             |              |                    |
|   |     |                   |                        |                                            |                                         |                   |                 |            |    |             |              |                    |
|   |     |                   |                        |                                            |                                         |                   |                 |            |    |             |              |                    |
|   |     |                   |                        |                                            |                                         |                   |                 |            |    |             |              |                    |
|   |     |                   |                        |                                            |                                         |                   |                 |            |    |             |              | 10                 |
|   |     | 10535000          |                        |                                            |                                         |                   |                 |            |    |             | 593,000      | 23 216,80          |
|   |     | БС дебет          | БС кр                  | едит                                       | ФКР                                     |                   |                 |            |    |             | Сумма        |                    |
|   |     | 10536340          | 302347                 | 73001                                      | 925-0701-4209901-611-340-00             | 0-0000000-800-60  | 4-080000-110350 |            |    |             |              | 5 224,00           |
|   |     | 00211340          | 002120                 | 540                                        | 920-0701-4209901-011-340-00             | 0-0000000-800-800 | 4-080000-110330 |            |    |             |              | 0 224,00           |
|   |     |                   | 50                     | *149                                       |                                         | проводки в        | ГЛАВНУЮ КНИГ    | y<br>In    |    |             |              |                    |
|   |     | 2 10536340        | 3023473001             | 925-0701-4209901-611-340-000-0             | 000000-800-604-080000-110350            |                   |                 | вид дохода |    | 970.97.0000 | 0.00.000.000 | 23 216,80          |
|   |     | 2 50211340        | 50212340               | 925-0701-4209901-611-340-000-0             | 000000-800-604-080000-110350            |                   |                 |            |    | 970.97.0000 | 0.00.000.000 | 23 216,80          |
|   |     |                   |                        |                                            |                                         |                   |                 |            |    |             |              |                    |
|   |     |                   |                        |                                            |                                         |                   |                 |            |    |             |              | <u>li</u>          |
|   |     |                   | /                      |                                            |                                         |                   |                 |            |    |             |              |                    |
|   |     |                   | /                      |                                            |                                         |                   |                 |            |    |             | •            |                    |
|   |     |                   |                        |                                            |                                         |                   |                 |            |    |             |              |                    |
|   |     | •                 |                        |                                            | <b>``</b> •                             |                   |                 |            |    |             |              |                    |
|   |     |                   | ~                      |                                            | ",                                      |                   |                 |            |    |             |              |                    |
|   |     | •                 |                        |                                            |                                         |                   |                 |            |    |             |              |                    |
|   |     | •                 | ≪                      |                                            | »;                                      |                   |                 |            |    |             |              |                    |
|   |     |                   |                        |                                            | ,                                       |                   |                 |            |    |             |              |                    |
|   |     | •                 |                        |                                            | ~~~~~~~~~~~~~~~~~~~~~~~~~~~~~~~~~~~~~~~ |                   |                 |            |    |             |              |                    |
|   |     |                   | "                      |                                            | <i>"</i> .                              |                   |                 |            |    |             |              |                    |
|   |     |                   |                        |                                            |                                         |                   |                 |            |    |             |              | (                  |
|   |     |                   | *                      |                                            | »                                       |                   |                 |            |    |             |              | (                  |
|   | `   |                   |                        |                                            |                                         |                   |                 |            |    |             |              |                    |
|   | ).  |                   |                        | •                                          |                                         | •                 |                 |            | •  |             |              |                    |
|   | ,,  |                   |                        | /                                          |                                         | ,                 |                 |            | /  |             |              |                    |
|   |     |                   |                        |                                            |                                         |                   |                 |            |    |             |              |                    |
|   |     | 2                 |                        | 7                                          | 7                                       |                   |                 |            |    |             |              |                    |
|   |     |                   | "                      |                                            |                                         | <b>&gt;&gt;</b>   |                 |            |    | •           |              |                    |
|   |     |                   |                        |                                            |                                         |                   |                 |            |    | •           |              | ,                  |
|   |     |                   |                        |                                            |                                         |                   |                 |            |    |             |              |                    |
|   |     |                   |                        |                                            |                                         | ,                 |                 | ,          |    |             | ,            |                    |
|   |     |                   |                        |                                            | (                                       |                   |                 | )          |    |             |              |                    |
|   |     |                   | ,                      |                                            |                                         |                   |                 | ).         |    |             |              |                    |
|   |     |                   |                        |                                            |                                         |                   |                 |            |    |             |              |                    |
|   |     |                   | **                     |                                            | »                                       |                   |                 |            |    |             |              | •                  |
|   |     |                   |                        |                                            |                                         |                   |                 |            |    |             |              |                    |
|   |     |                   |                        |                                            |                                         |                   |                 |            |    |             |              |                    |
|   |     |                   |                        |                                            |                                         |                   |                 |            |    |             |              |                    |
| ~ |     |                   |                        | » «                                        |                                         |                   | ≫.              |            |    |             |              |                    |
|   |     |                   |                        |                                            |                                         |                   |                 |            |    |             |              |                    |
|   |     |                   |                        |                                            |                                         |                   |                 |            |    |             |              |                    |
|   |     |                   |                        |                                            |                                         |                   |                 |            |    |             |              |                    |
|   |     |                   |                        |                                            |                                         |                   |                 |            |    |             |              |                    |
|   |     |                   |                        |                                            |                                         |                   |                 |            |    |             |              |                    |
|   |     | **                |                        |                                            |                                         |                   |                 |            |    |             |              |                    |
|   |     | **                |                        |                                            |                                         |                   |                 |            |    |             |              | ,                  |
|   |     |                   |                        |                                            |                                         |                   |                 |            |    |             |              |                    |
|   |     |                   |                        |                                            |                                         |                   |                 |            |    |             | ,            |                    |
|   |     |                   |                        |                                            |                                         |                   |                 |            |    |             |              |                    |
|   |     |                   |                        |                                            |                                         |                   |                 |            | ~  |             | ≫.           |                    |
|   |     |                   |                        |                                            |                                         |                   |                 |            |    |             | ,            |                    |
|   |     |                   |                        |                                            |                                         |                   |                 |            |    | -           |              |                    |
|   |     |                   |                        |                                            |                                         |                   |                 |            |    | •           |              |                    |
|   |     |                   |                        |                                            |                                         |                   |                 |            |    |             |              |                    |
|   |     |                   |                        |                                            |                                         |                   |                 |            |    |             |              |                    |
|   |     |                   |                        |                                            | •                                       |                   |                 |            |    |             |              |                    |
|   |     |                   |                        |                                            | •                                       |                   |                 |            |    |             |              |                    |
|   | -   | NT (              |                        | `                                          |                                         |                   |                 |            |    |             |              |                    |
|   | • • | <1 <b>N» (</b>    |                        | ) –                                        |                                         |                   |                 | •          |    |             |              |                    |
|   |     |                   |                        | ,                                          |                                         |                   |                 | -          |    |             |              |                    |
|   |     |                   |                        |                                            |                                         |                   |                 |            | •  |             |              |                    |
|   |     |                   |                        |                                            |                                         |                   |                 |            | ,  |             |              |                    |
|   | • • |                   | (                      |                                            | )                                       |                   |                 |            |    |             |              |                    |
|   | - « | < >>              | • (                    |                                            | ) -                                     |                   |                 |            |    | •           |              |                    |
|   |     |                   |                        |                                            |                                         |                   |                 |            |    |             |              |                    |

"

"

~

», «

**»** 

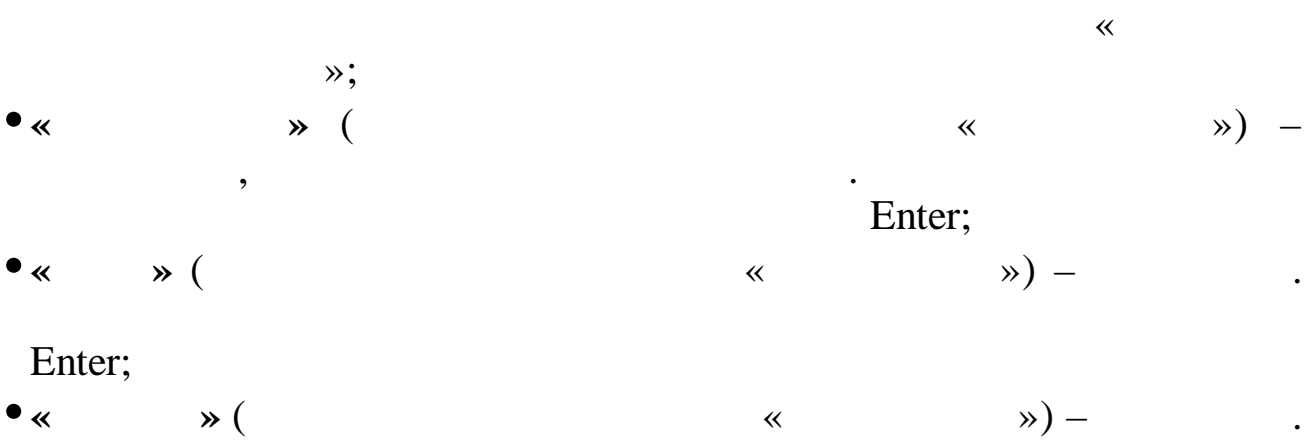

Enter;

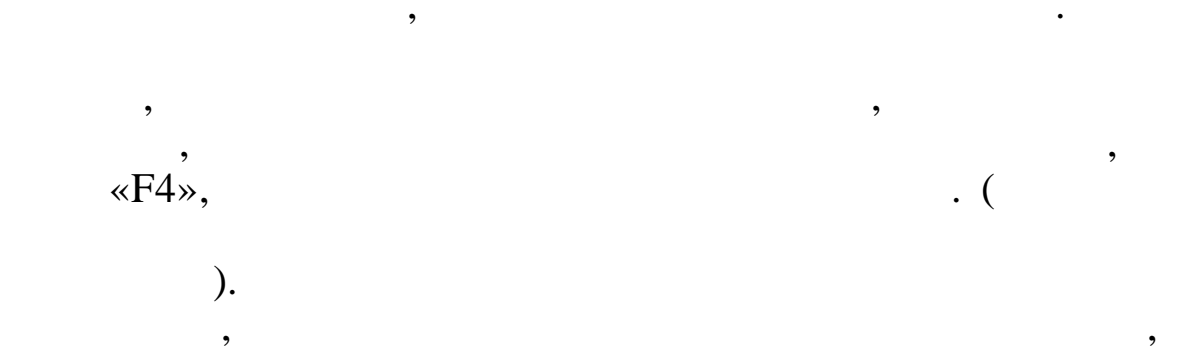

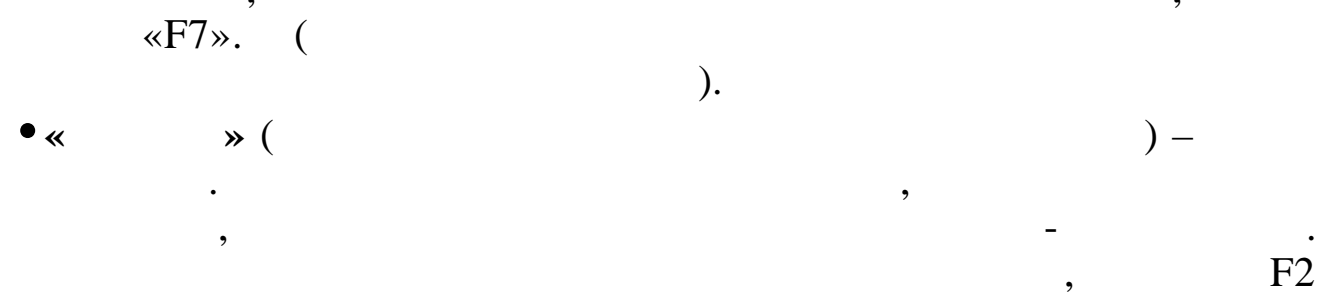

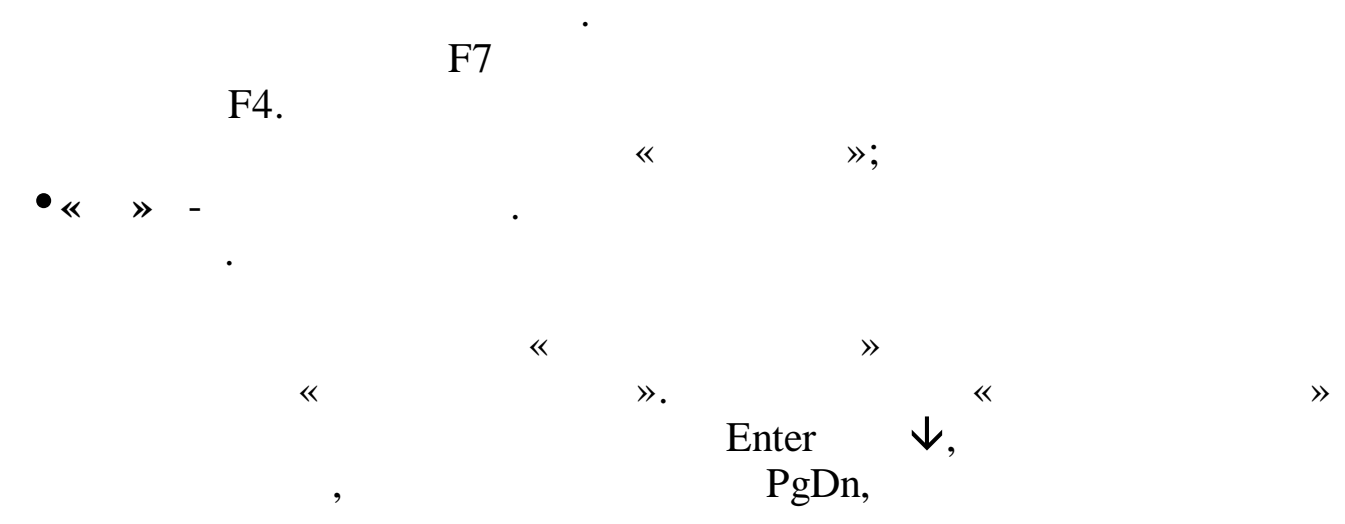

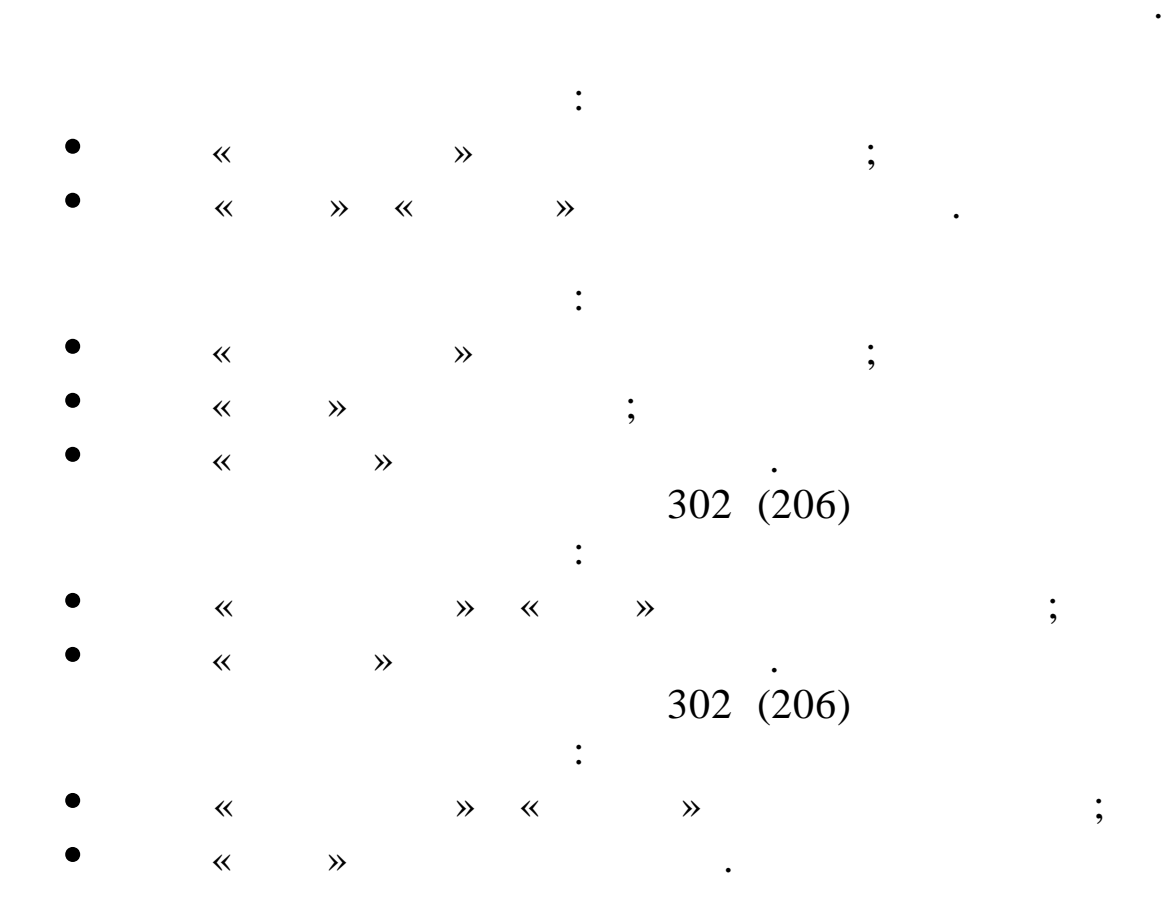

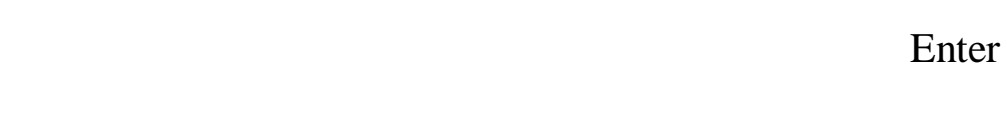

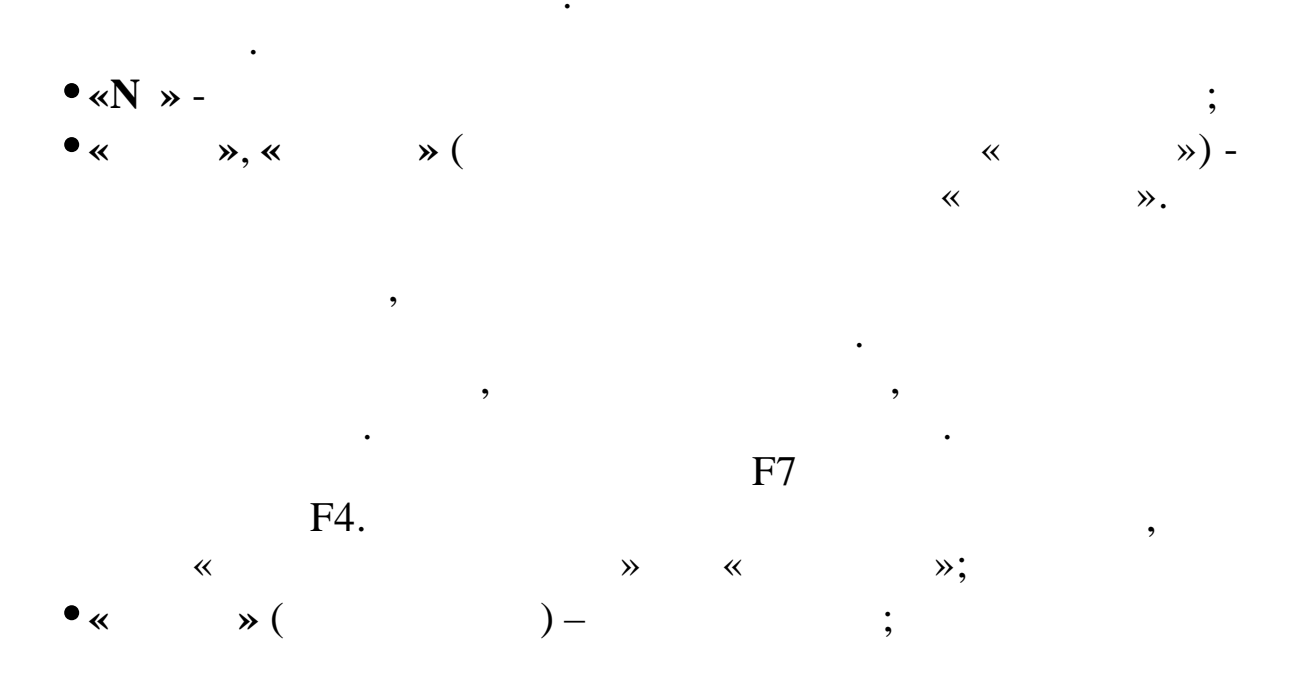

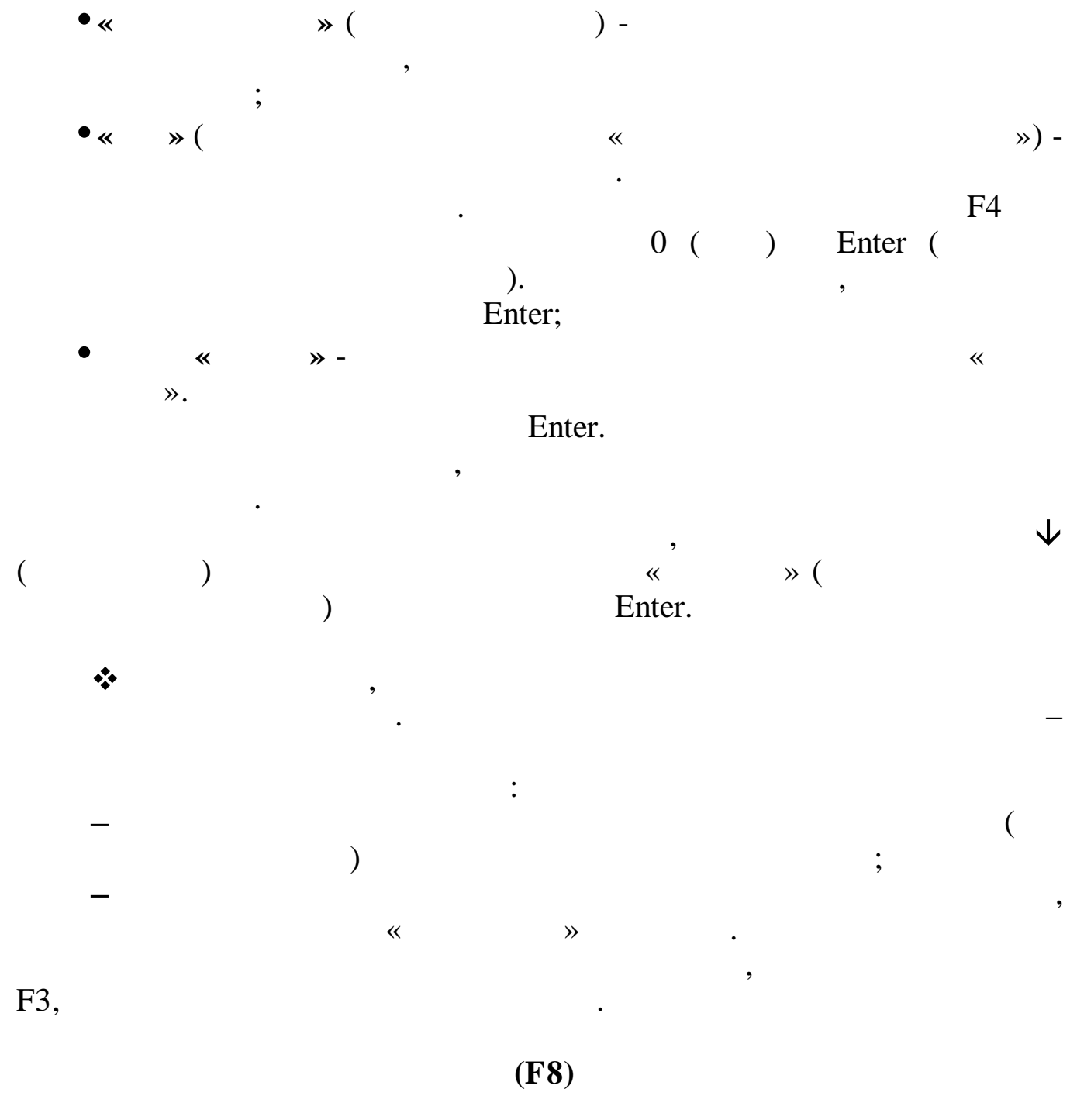

!

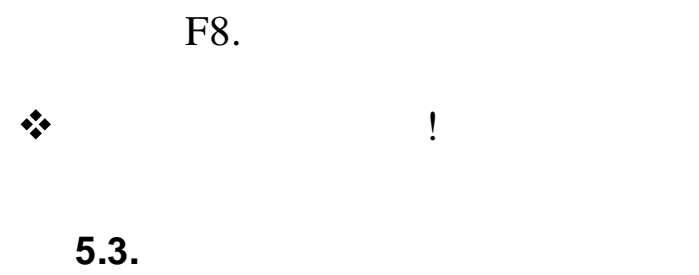

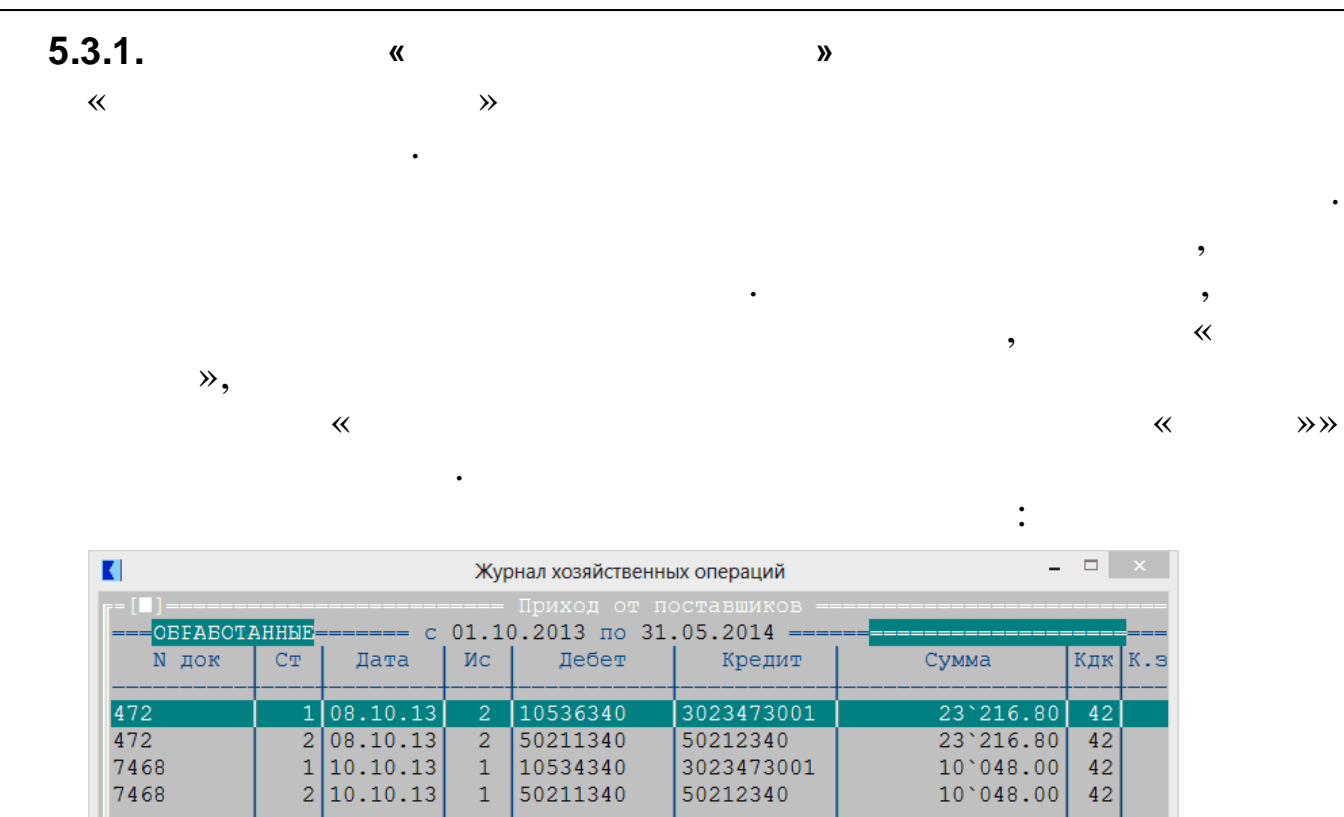

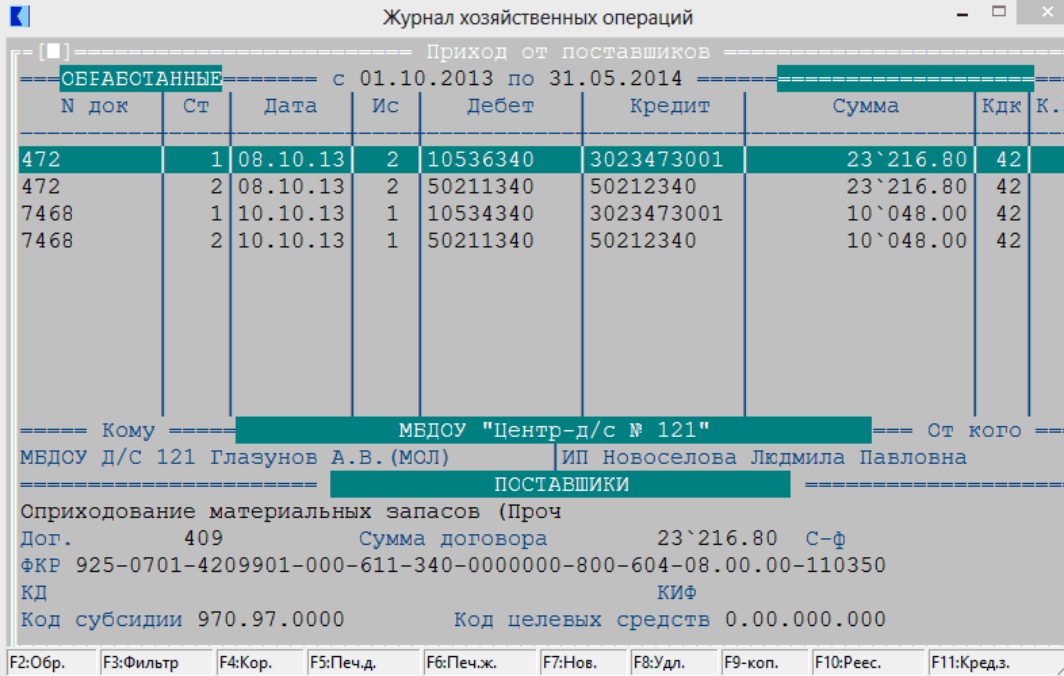

**»** 

>>

\*\*

,,

,,

• «

:

- « »;

~

,

«

»;

:

≫.

,

**»** 

~ , , **»** , : • ,

\*\* , : ( )

« **»** F3, 5.3.2. ,

\* ~ », ~ **»** , ~ **»** ~ **»** 

, ~ **»** : , Ctrl+PageUp -• Home ; Ctrl+PageDown -• End • ENTER – ; • F7 – ; • F4 – •F3 Ctrl+F -~ »; • F5 ; • F6 ; • F8

;

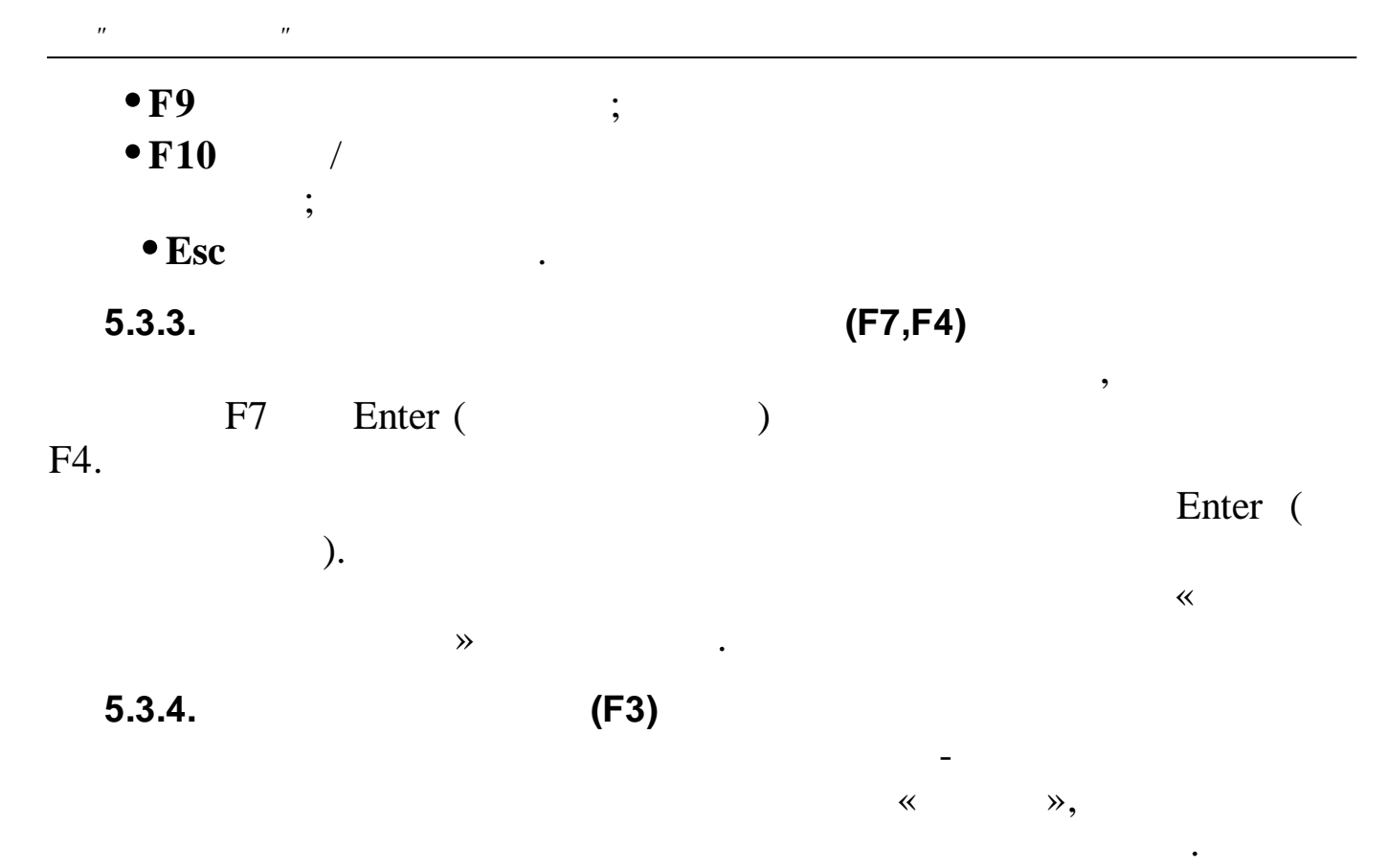

F3

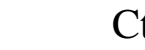

Ctrl+F.

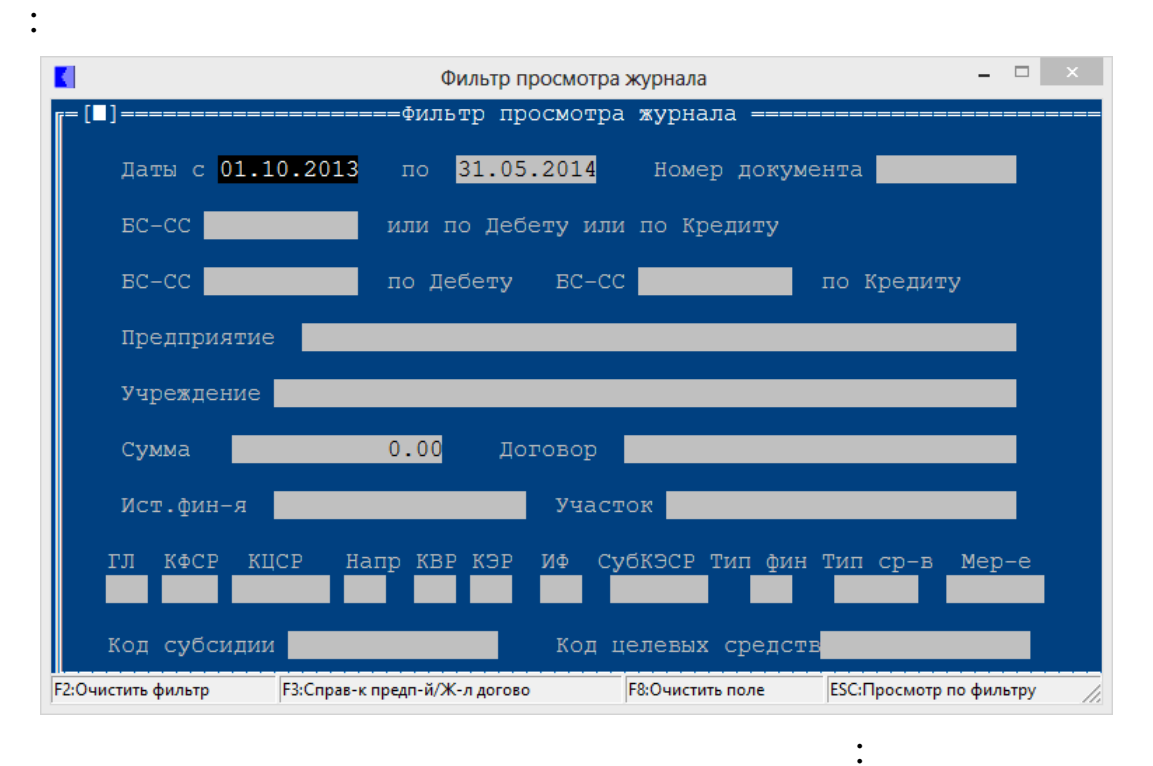

• ( ); • ;

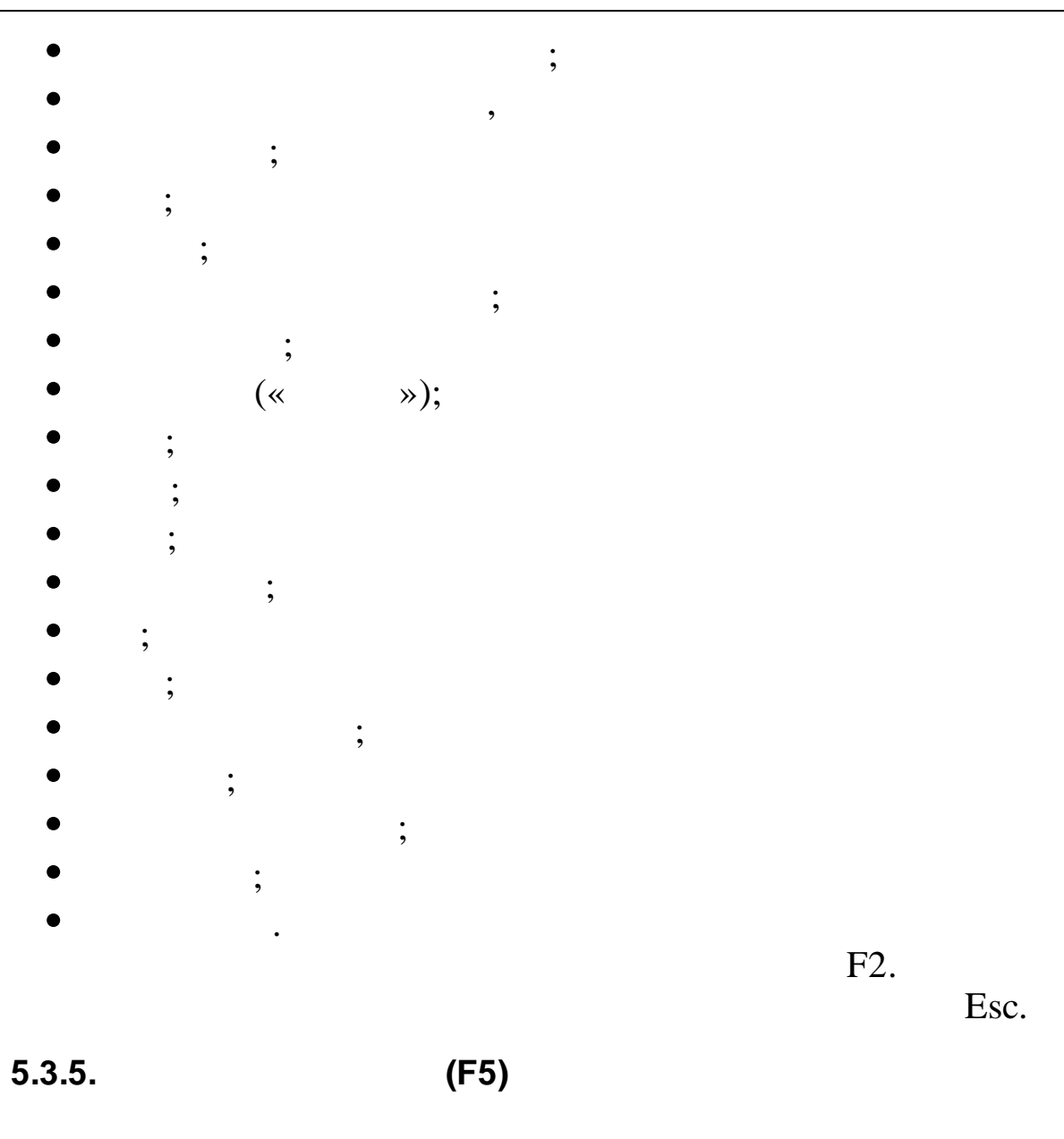

F5.

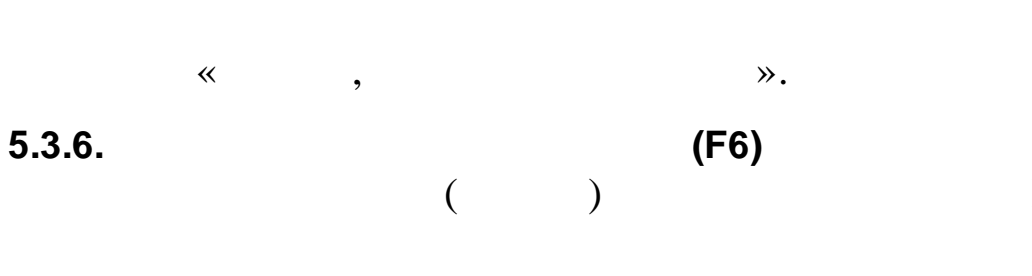

F6.

,

;

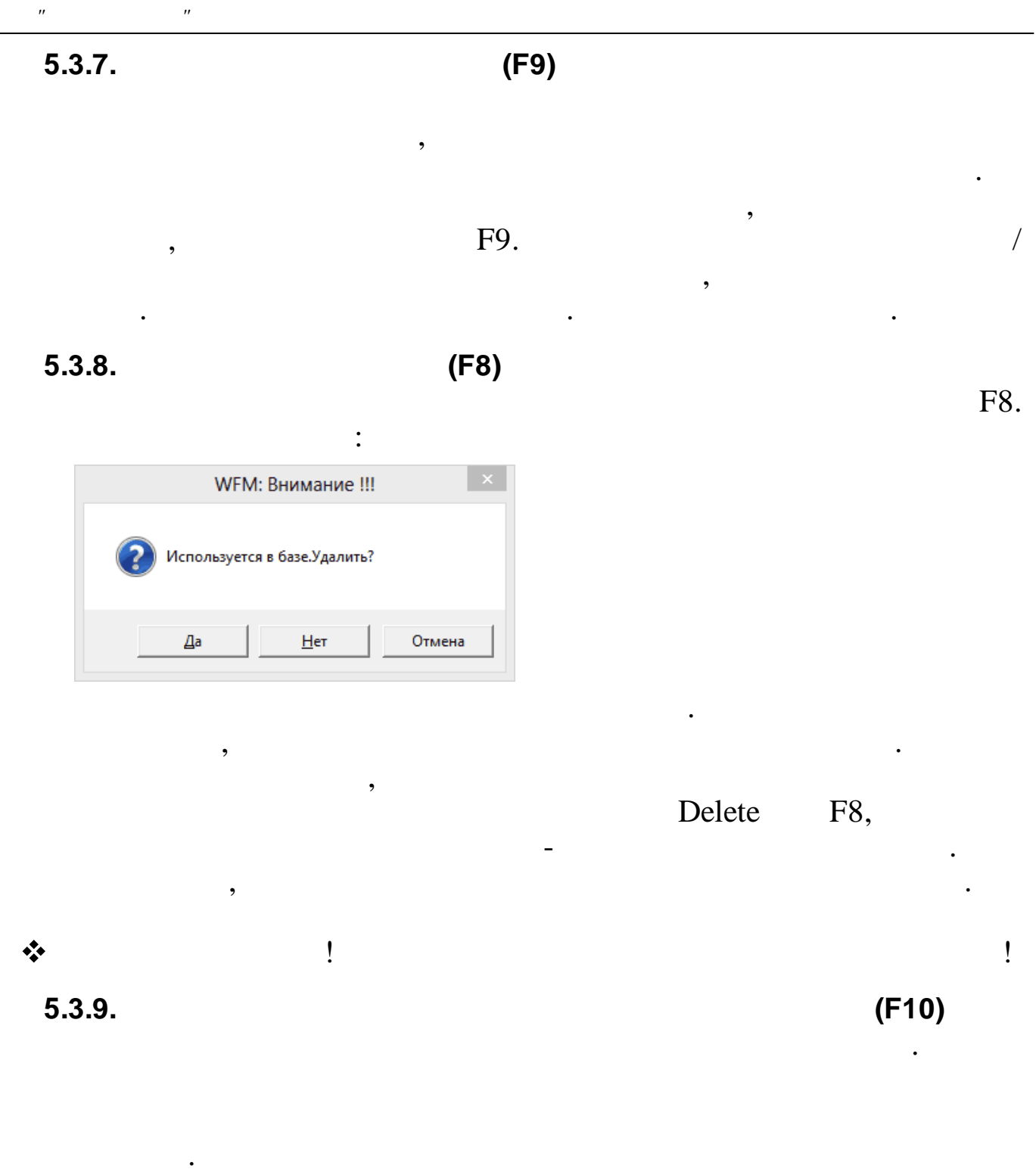

Enter.

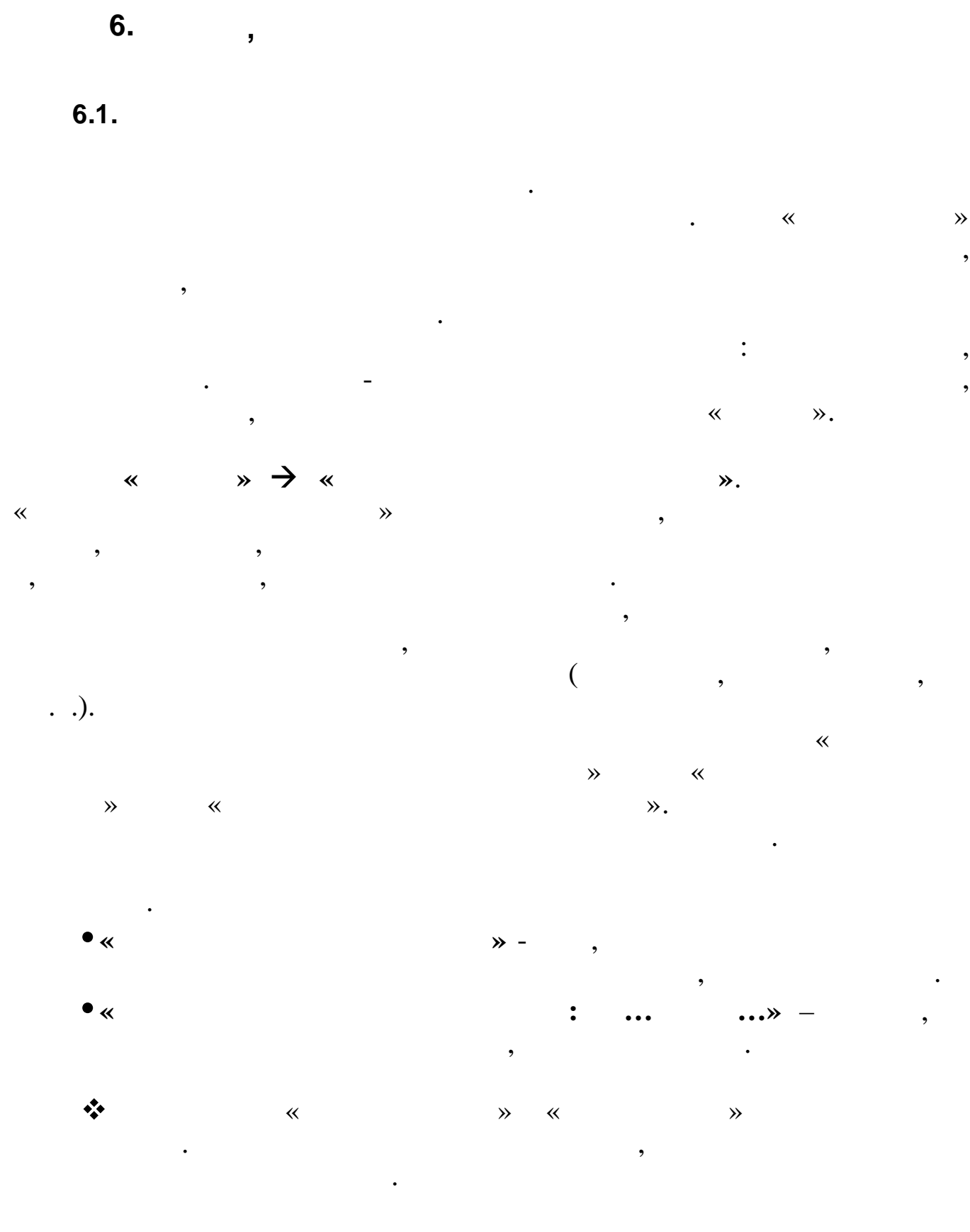

» ( • « ) –

© " "

45

,

,

,

,

•

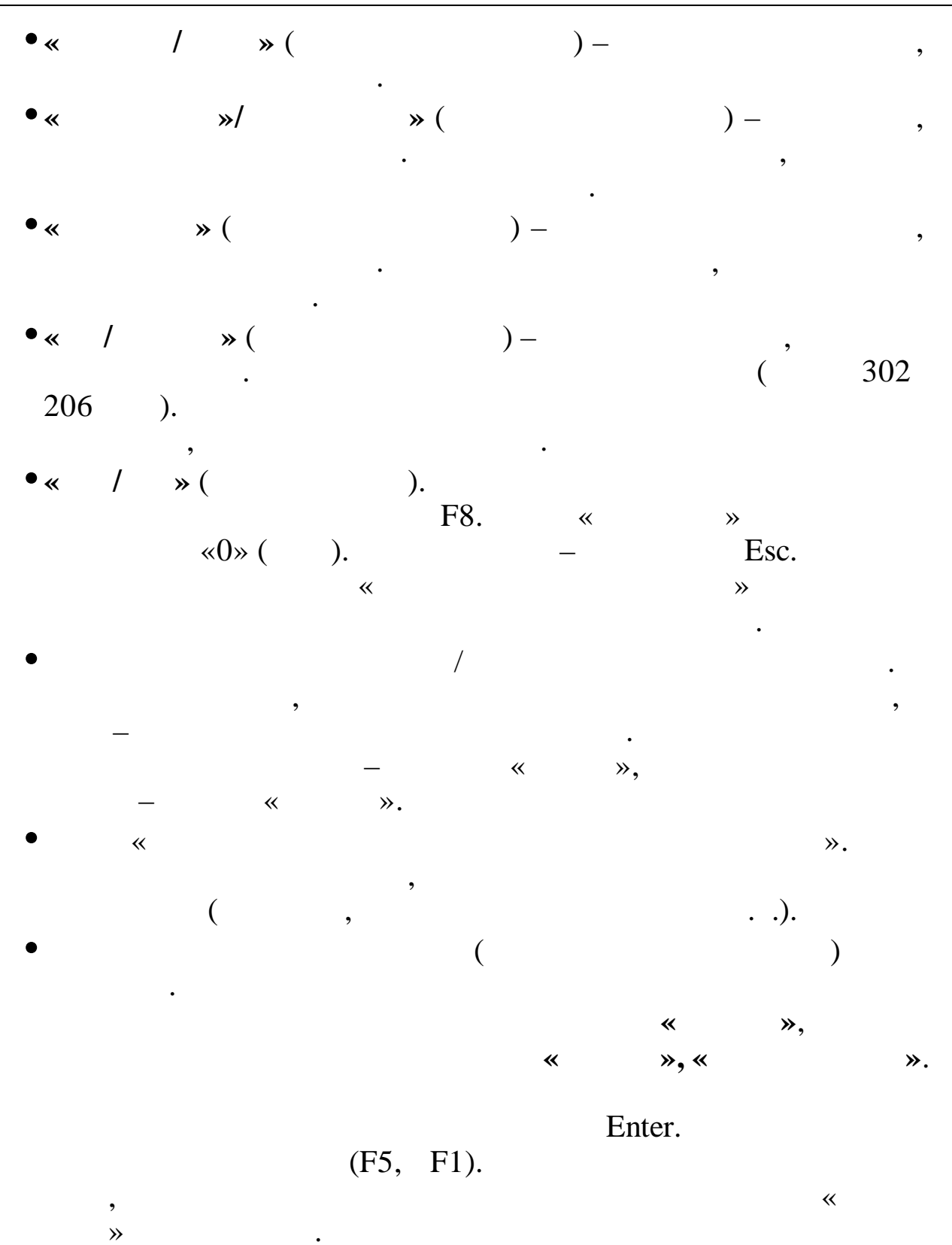

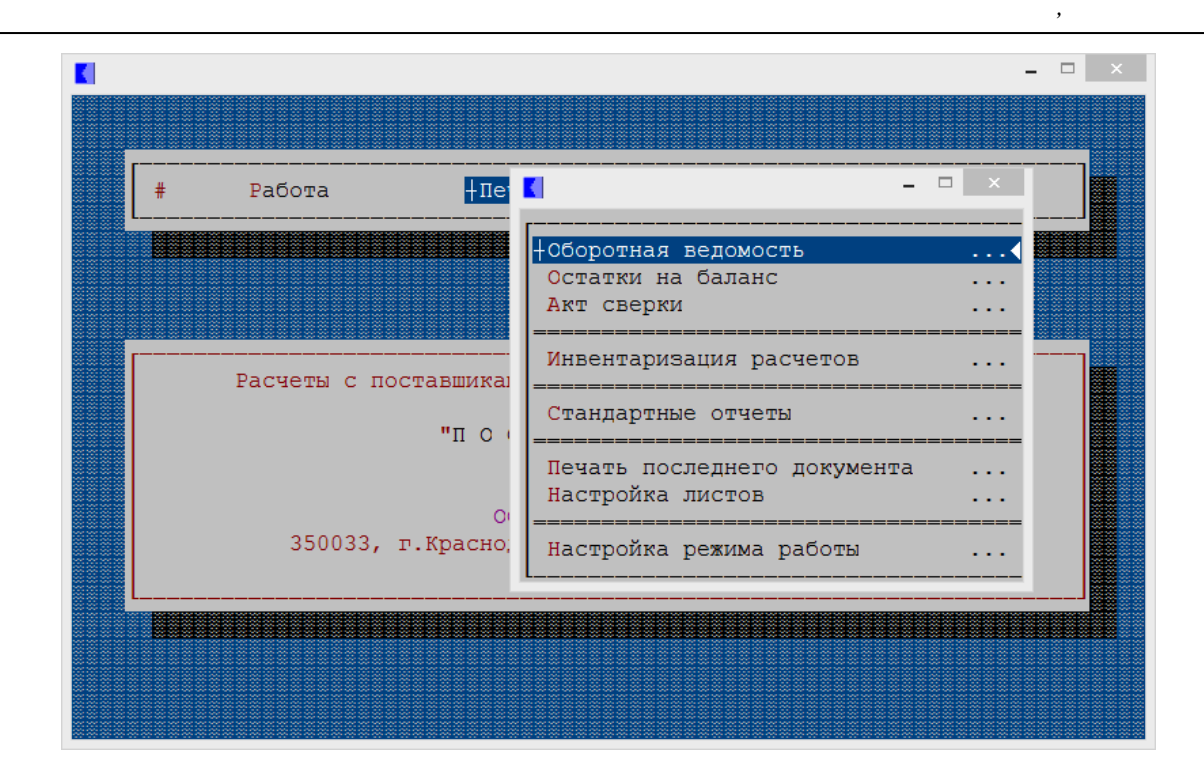

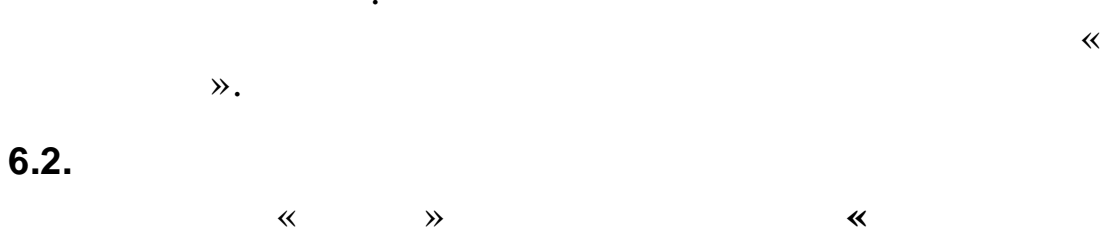

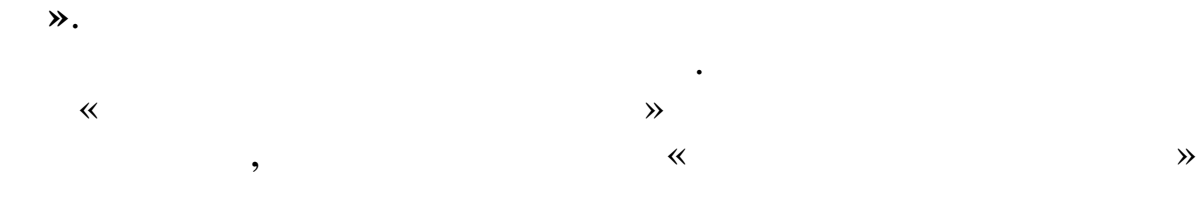

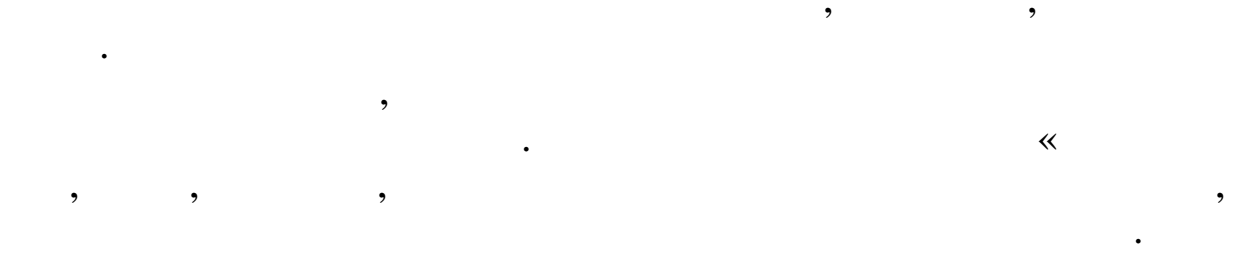

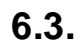

,

,

**»** 

| « |   | » |
|---|---|---|
|   | : |   |

•

,,

"

- •
- /
- •
- •
- •
- •
- •
- •
- •
- « »,
- « », «
  - ».

    - •

- - , ,
- ,
- ( ) . , .

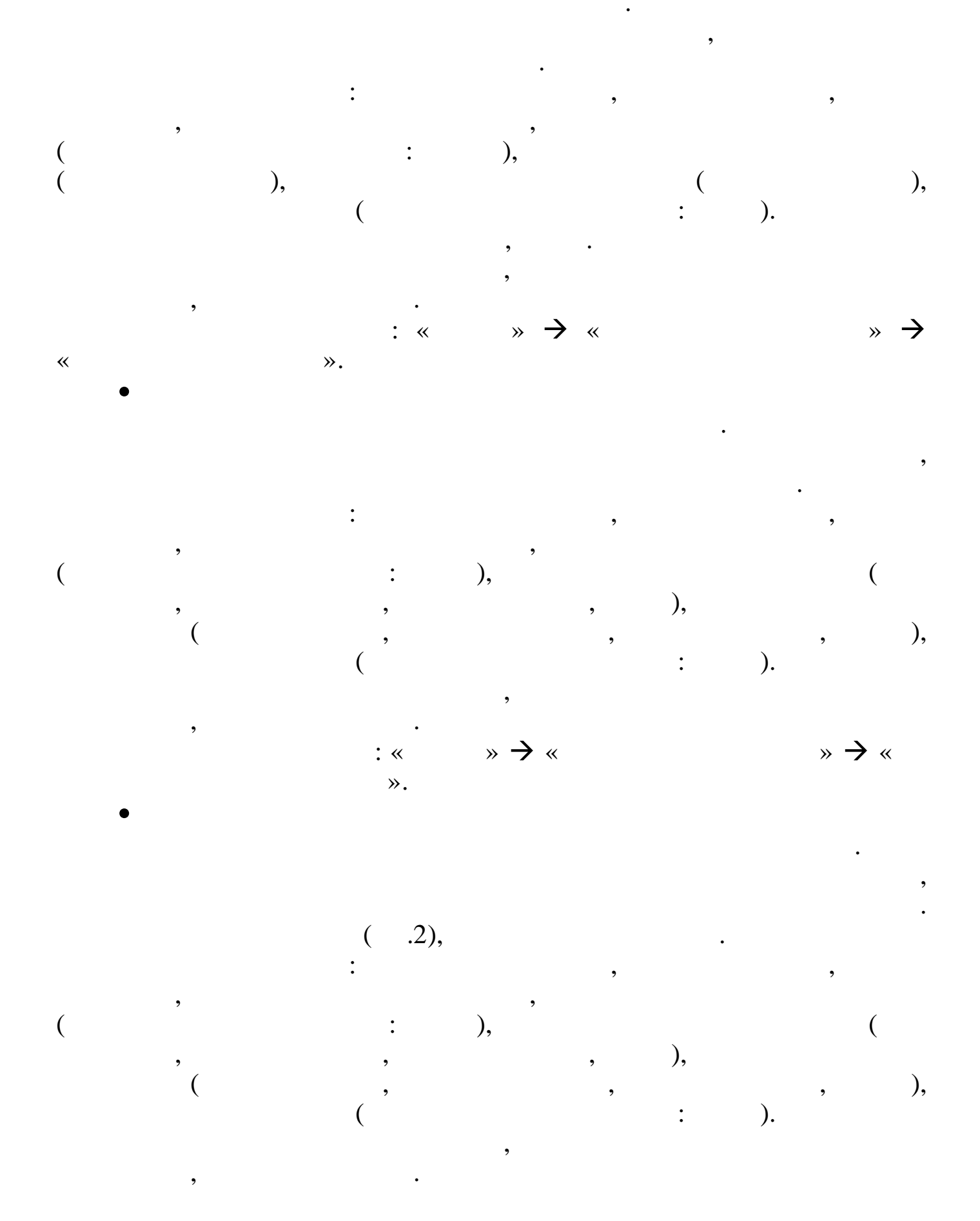

© " "

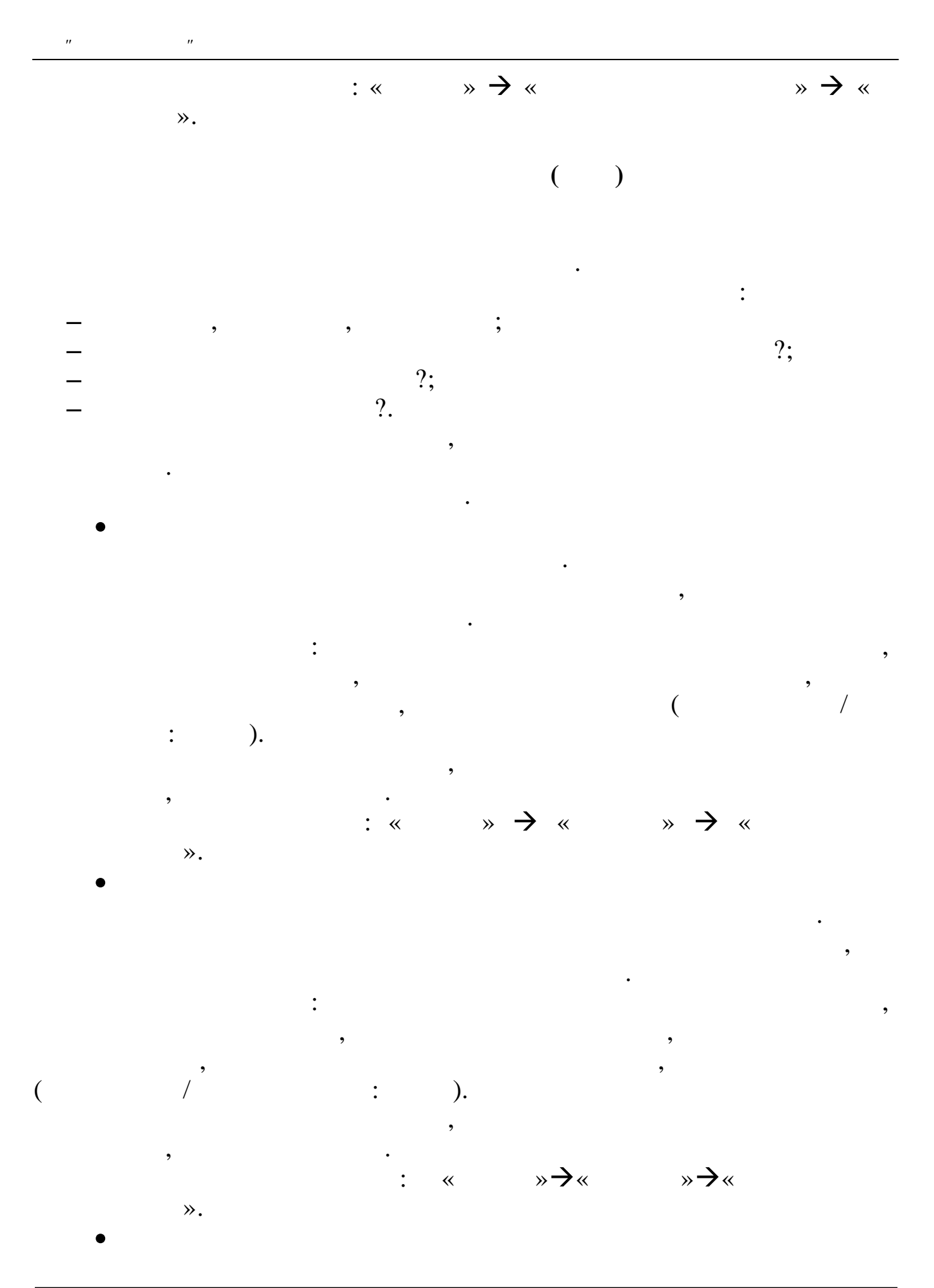

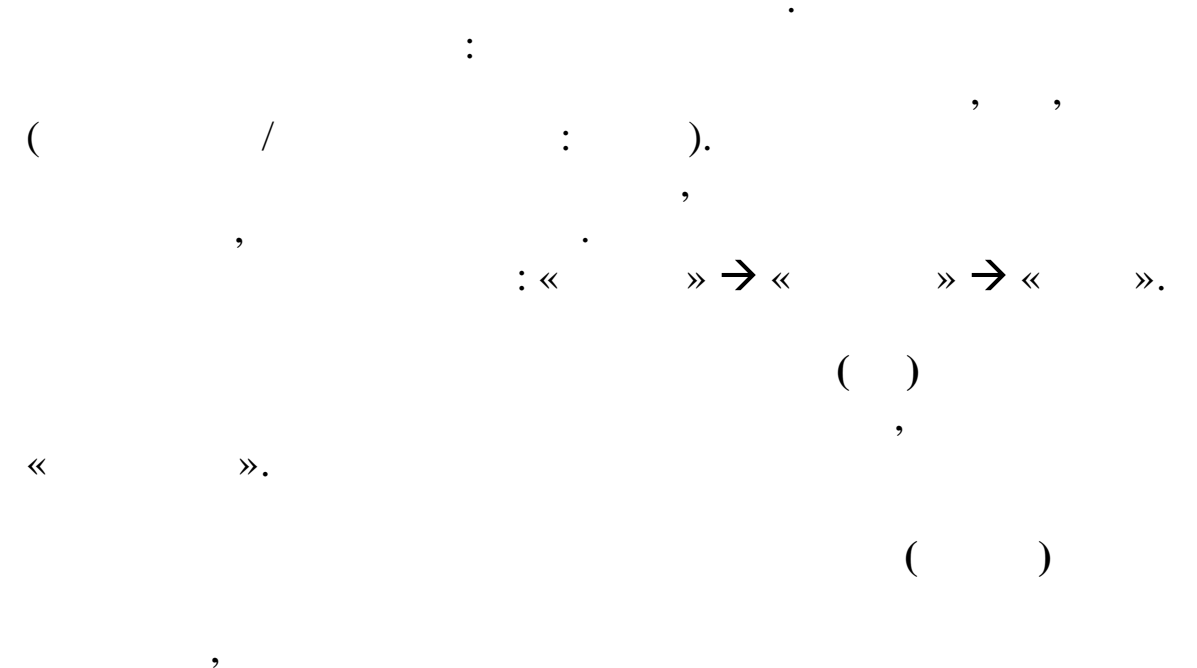

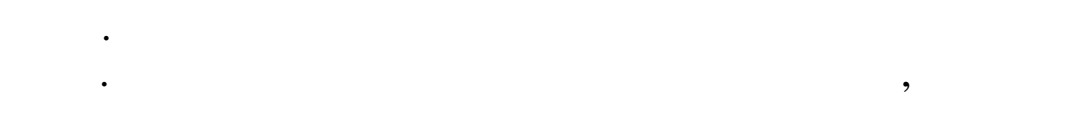

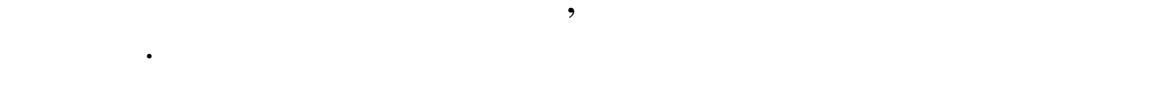

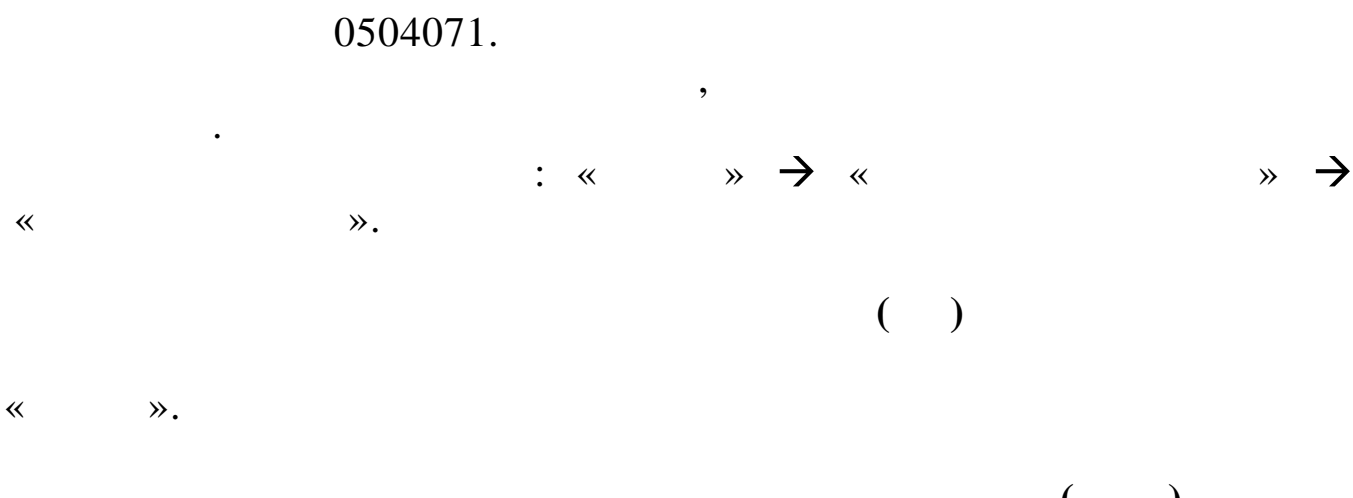

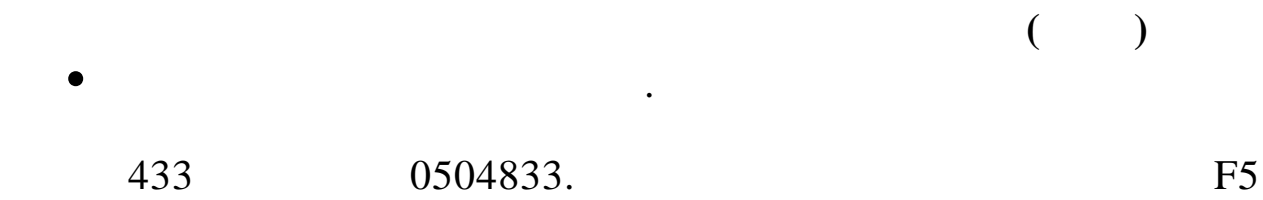

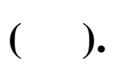

"

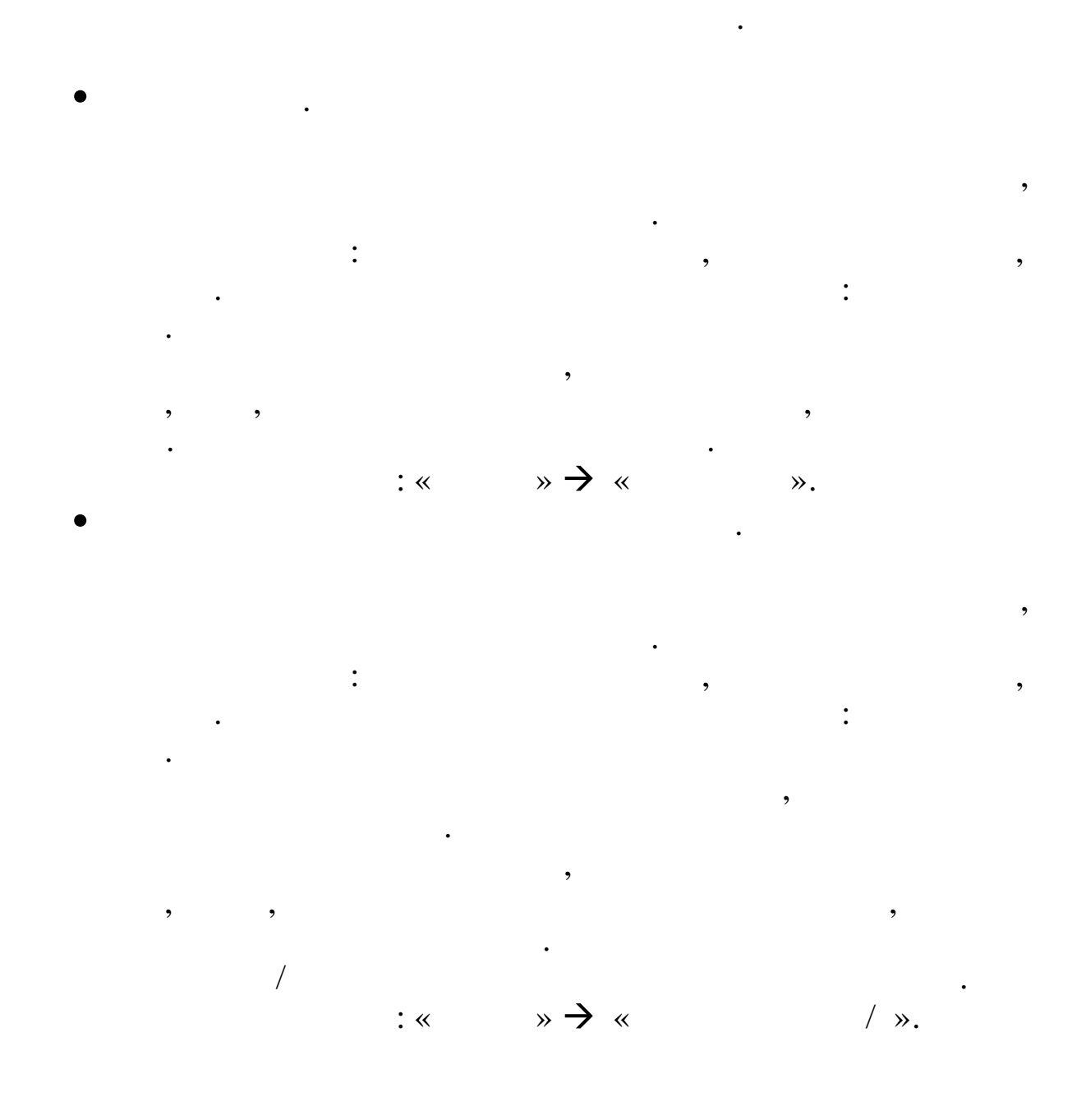

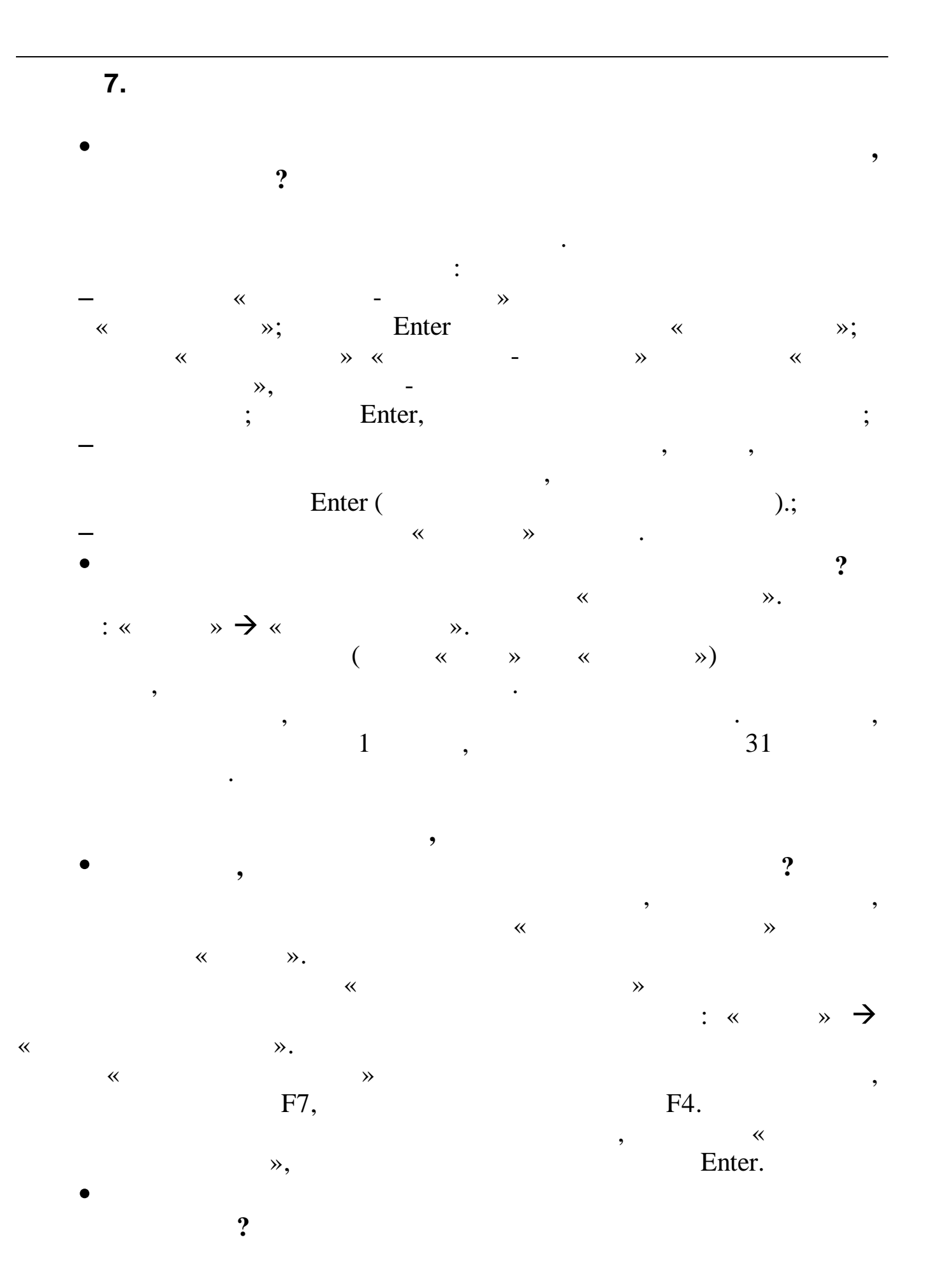

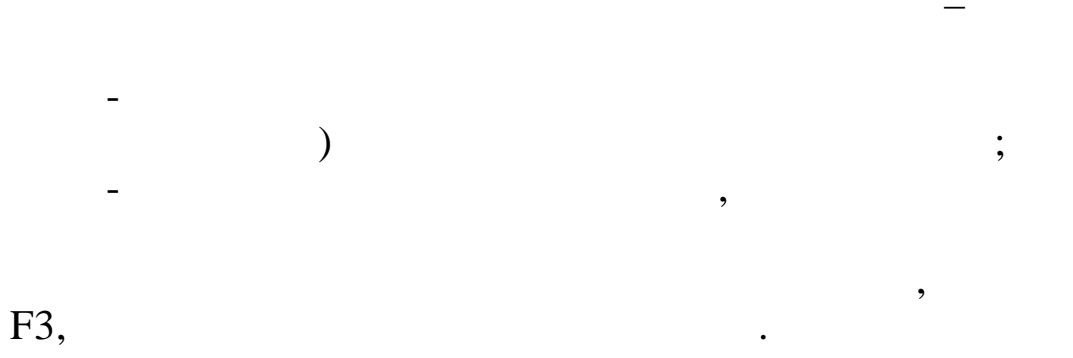

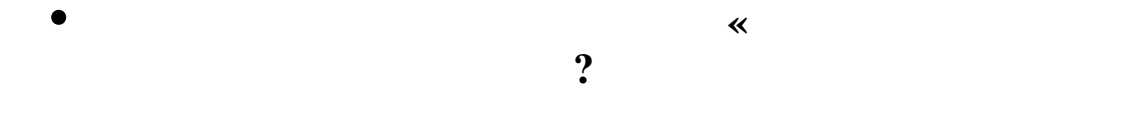

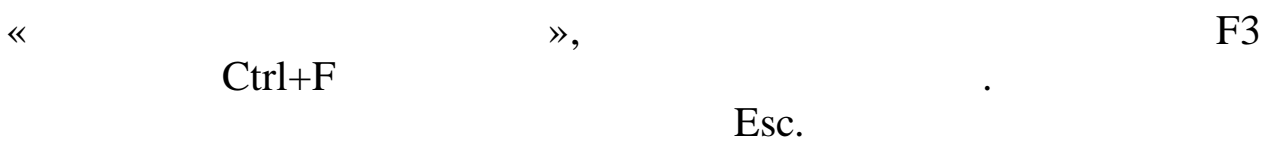

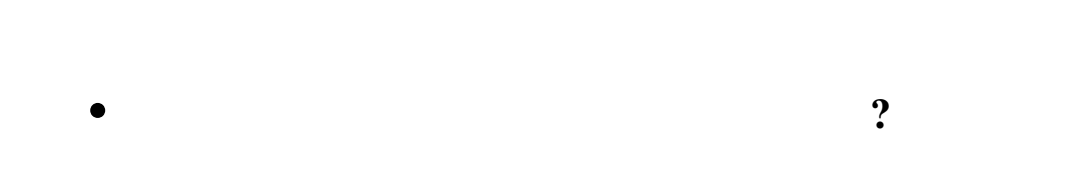

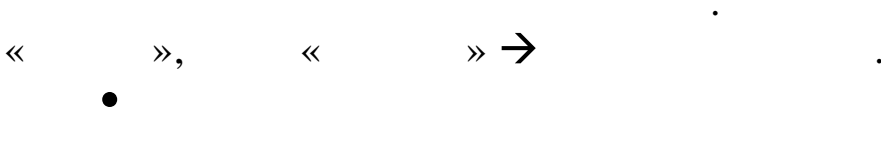

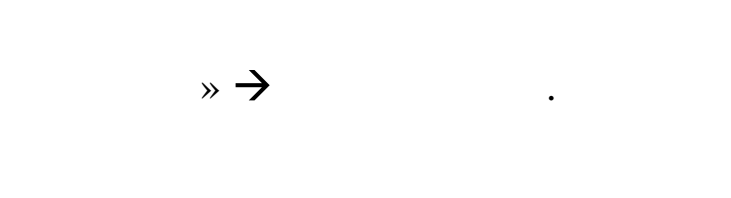

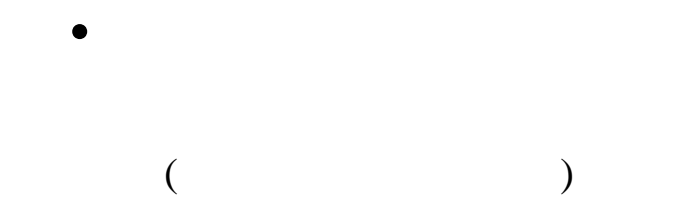

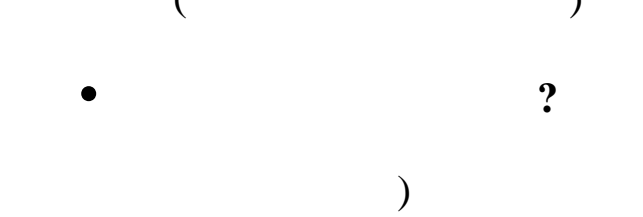

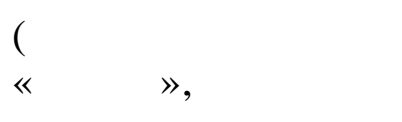

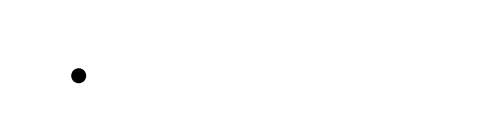

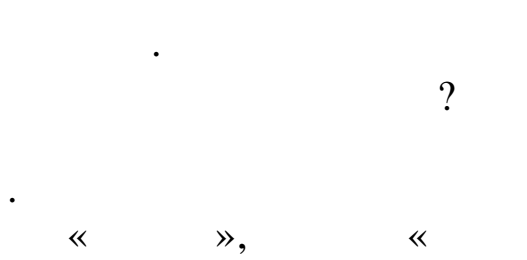

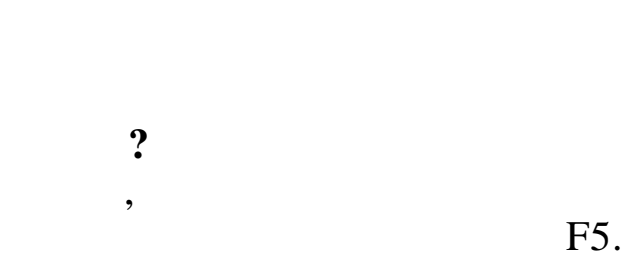

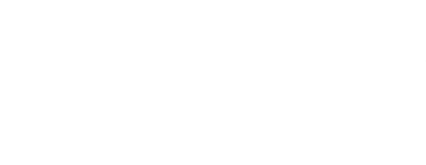

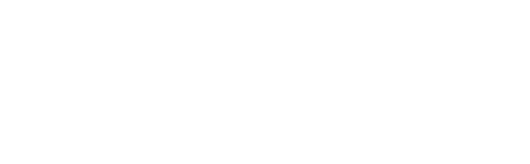

:

**»** 

(

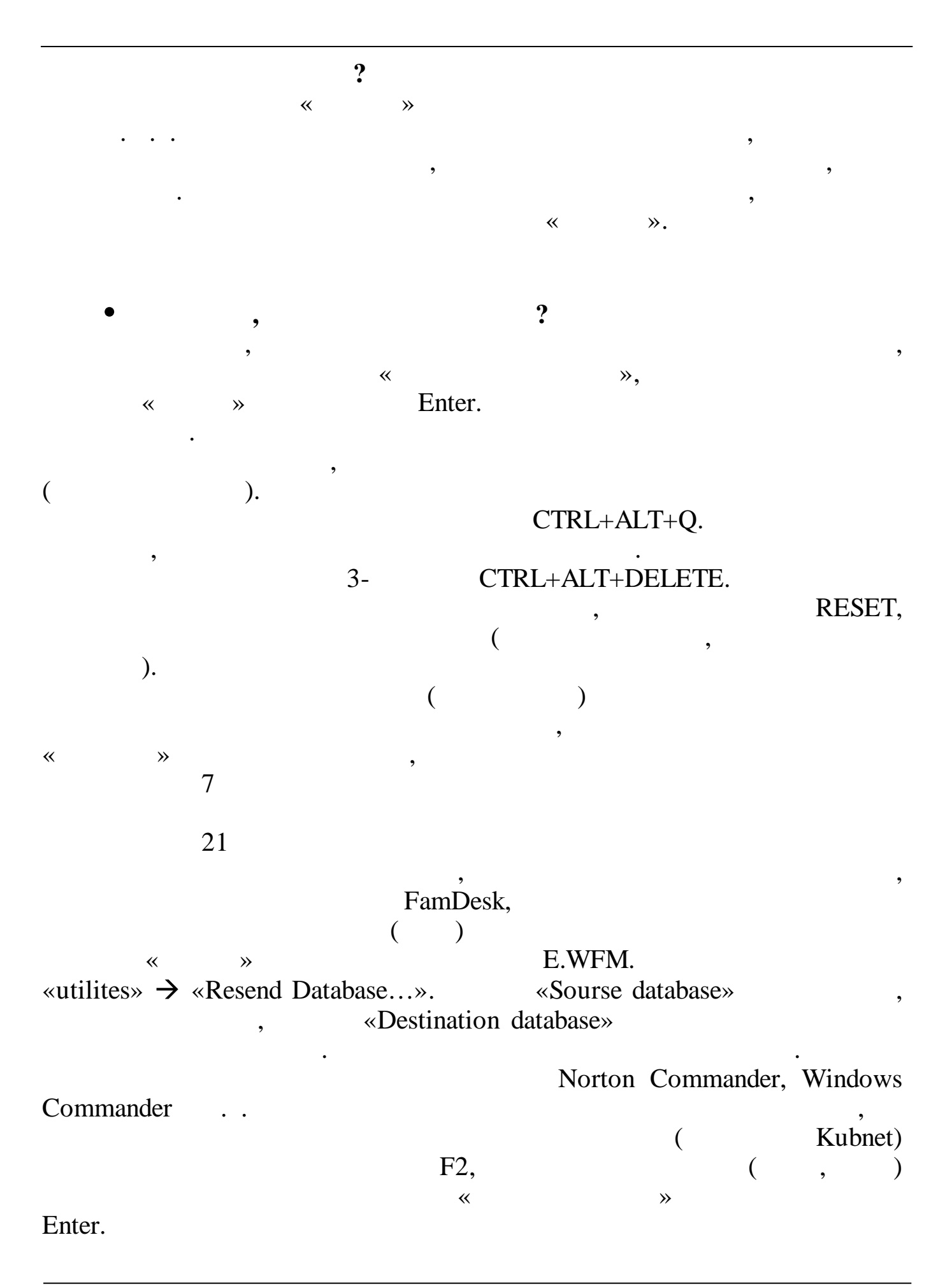

|   | 8.  | «       |                   |          |               |
|---|-----|---------|-------------------|----------|---------------|
|   |     |         |                   |          |               |
|   |     |         |                   |          |               |
|   |     |         |                   |          |               |
|   |     |         |                   |          |               |
|   |     |         |                   |          |               |
|   | · · |         |                   |          |               |
|   |     | (IN / , | ×                 |          | »             |
|   | ,   | )       | → «               |          |               |
|   |     |         |                   | »        | →             |
|   |     |         | *                 |          |               |
|   |     |         | »                 |          |               |
|   |     |         | «                 |          | »             |
| ( | ,   | ,       | $\rightarrow$ «   |          |               |
|   | ).  |         |                   | »        | $\rightarrow$ |
|   |     |         | «                 | <b>»</b> |               |
|   |     |         | *                 |          | »             |
|   |     |         | $\rightarrow$ «   |          |               |
|   |     |         |                   | »        | $\rightarrow$ |
|   |     |         | *                 |          | »             |
|   |     |         |                   |          |               |
|   |     |         | ×                 |          | »             |
|   | •   |         | <b>&gt;</b> «     |          |               |
|   |     |         |                   | »        | 7             |
|   |     |         | *                 |          |               |
|   |     |         |                   |          | »             |
|   |     |         | *                 |          | »             |
|   |     |         | $  \rightarrow  $ |          |               |
|   |     |         |                   | <b>»</b> | $\rightarrow$ |
|   |     |         | *                 | <b>»</b> |               |
|   |     |         | *                 |          | »             |
|   |     | -       | $\rightarrow$ «   |          |               |
|   |     |         |                   | »»       | $\rightarrow$ |
|   |     |         | *                 | »        | -             |
|   |     |         | ``                | //       |               |

,,

"

| 9. «  |                             |          |
|-------|-----------------------------|----------|
| »     |                             |          |
|       |                             |          |
|       |                             |          |
|       |                             |          |
|       |                             |          |
|       | «                           | »→       |
| ( )   | «                           | ×→//     |
|       |                             | <i>»</i> |
|       | «                           | »        |
|       | →«                          |          |
|       |                             | »→«      |
|       |                             | »        |
|       | "                           | »        |
|       | →«                          | ~        |
|       |                             | »→«      |
|       |                             | »        |
|       |                             |          |
| · · · |                             |          |
|       | $\rightarrow^{\ast}_{\ast}$ | »<br>→   |
|       | «                           |          |
|       |                             | »        |
|       |                             | »        |
|       | <b>→</b> «                  | »→       |
|       | <b>`</b>                    | »        |
|       | *                           | »        |
|       | →«                          | »→       |
|       | «                           | »        |
|       |                             |          |
|       |                             |          |
| N 4   | «                           | »→       |

«

*»* 

•

| 0504071 |     | «    |                            |  |
|---------|-----|------|----------------------------|--|
|         |     | »→ « |                            |  |
|         |     |      | »                          |  |
|         |     |      |                            |  |
| · · · · |     |      |                            |  |
|         | 433 | «    | $\rightarrow {\leftarrow}$ |  |
| 0504833 |     |      | »→F5                       |  |
|         |     |      |                            |  |
|         |     |      |                            |  |
|         |     | «    | »→«                        |  |
|         |     | »    |                            |  |
|         |     | «    | »→«                        |  |
|         |     |      | / »                        |  |

,,

"

10. 1. • 26 2004 . N70 . 2. 10 2006 .N 25 . 3. 24 2007 .N 72 . 4. ( ) 26.01.96 N 14- ; 5. ) ( 05.08.00 N 117- ; 21.11.1996 N 129-6. « 2003 . N 8-10 » ( 3); 7. •••, •• », 2002. , « 8. », N4, 2005 . .//«

11.

"

"